TravelMate P214-52/P214-52G

# LIFECYCLE EXTENSION GUIDE

| Disassembly Procedures            | . 1-1 |
|-----------------------------------|-------|
| Troubleshooting                   | 1-47  |
| FRU (Field Replaceable Unit) List | 1-48  |
| Exploded Diagrams                 | 1-49  |
| Software Update                   | 1-52  |
| Personal Data Removal             | 1-53  |

## Safety Guidelines

This chapter contains step by step procedures on how to remove and de-install components from the computer. Use the following safety guidelines to ensure your personal safety. Each procedure included in this chapter assumes that you are preparing your computer for recycling and disposal. By performing any of these procedures you acknowledge that any remaining warranty applicable to your computer will be voided. Before you start any of the procedures in this chapter, make sure to read the following safety guidelines and the respective instructions within the chapter.

### CAUTION!

- Turn off your computer and disconnect all power sources before opening the computer cover or panels.
- To avoid electrostatic discharge, ground yourself by using a wrist grounding strap or by periodically touching an unpainted metal surface at the same time as touching a connector on the back of the computer.
- Take off any metal objects on your arms or fingers such as bracelets, rings or watches and make sure your hands are completely dry. Even if your unit is unplugged, there may still be some remaining electric charge.
- If a component does not come out easily, do not forcefully remove it. Instead, check that you are removing it correctly and that no wires or other parts are in the way.
- When you disconnect a cable, pull on its connector or on its pull-tab, not on the cable itself. Some cables have connectors with locking tabs; if you are disconnecting this type of cable, press in on the locking tabs before you disconnect the cable.

## **Recommended Equipment**

The following equipment are recommended to do the following maintenance procedures:

- Wrist grounding strap and conductive mat
- Philips screwdriver
- Plastic tweezers
- Flat plastic pry

# WEEE Annex VII Component

These components are classified as requiring selective treatment:

- Battery pack
- WLAN module
- DIMM modules
- SSD module
- LTE module
- Touchpad module
- Mainboard
- RTC battery
- LCD panel

# Pre-disassembly Instructions

Do the following prior to starting any maintenance procedures:

- 1. Place the system on a stable work surface.
- 2. Remove AC adapter (A) from the system and peripherals (Figure 1-1).
- 3. Remove all cables from system.

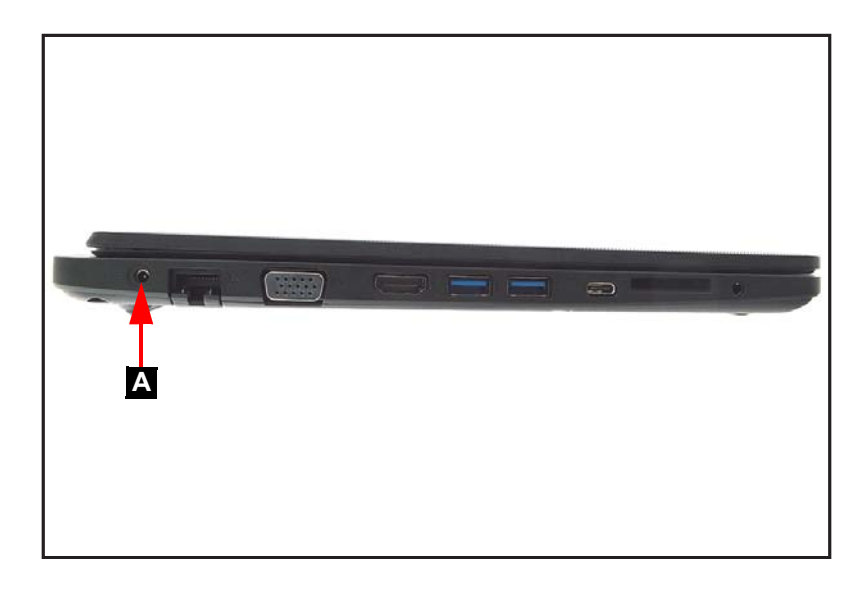

Figure 1-1. AC Adapter Outlet

4. Remove the SD card from the SD card slot (B) (Figure 1-2).

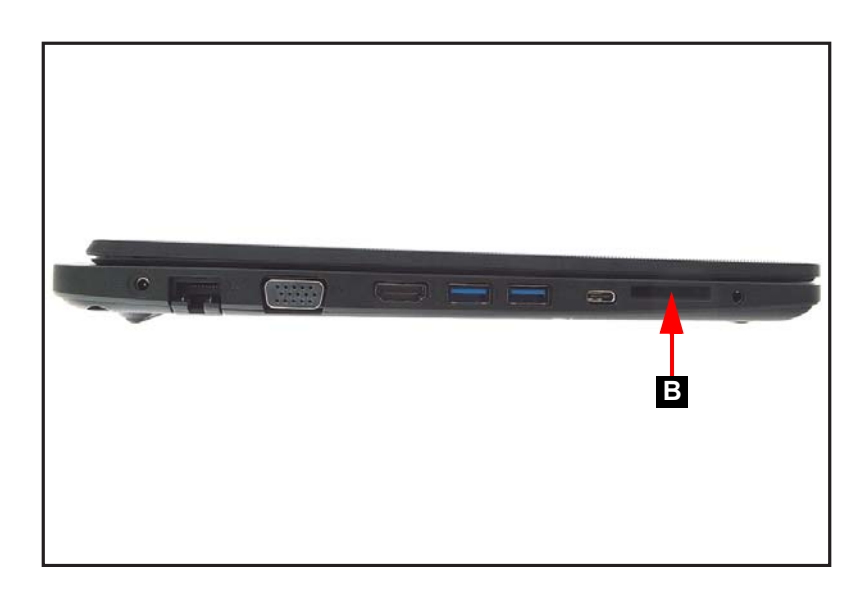

Figure 1-2. SD Card Removal

#### **≡**> NOTE:

Make sure the system is completely powered off.

1. Remove twelve (12) screws from the base cover (Figure 1-3).

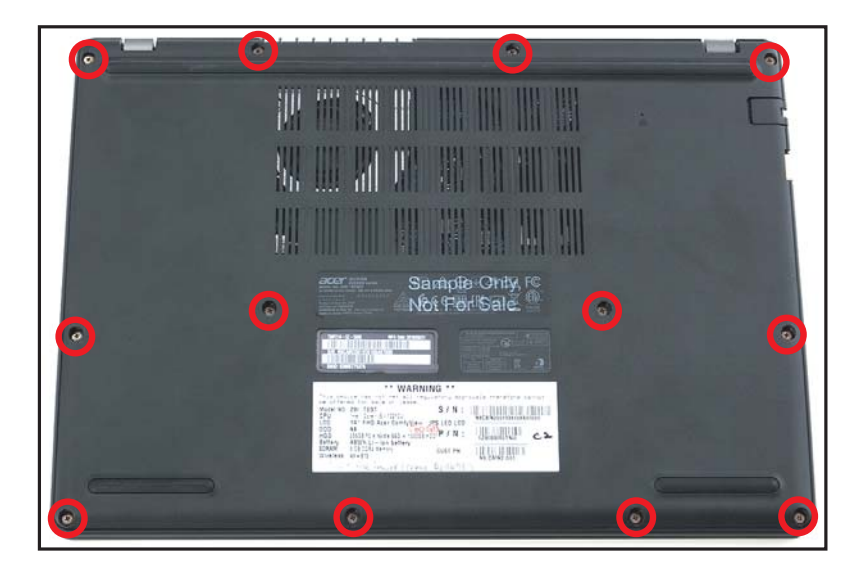

Figure 1-3. Base Cover Removal

2. Carefully pry up the base cover starting from the upper side near the LCD hinges to release the latches. Then continue releasing the remaining latches on the left and right sides (Figure 1-4).

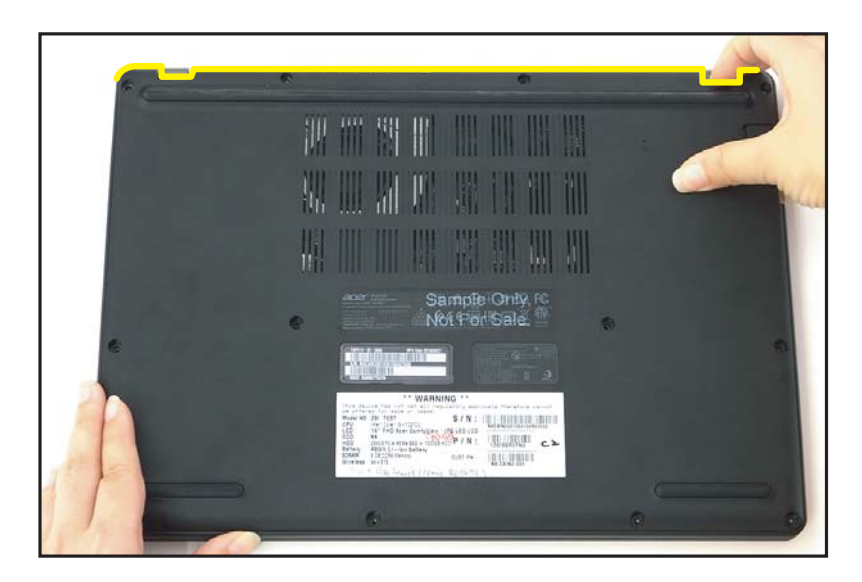

Figure 1-4. Base Cover Removal

3. Grasp and remove the base cover from the system (Figure 1-5).

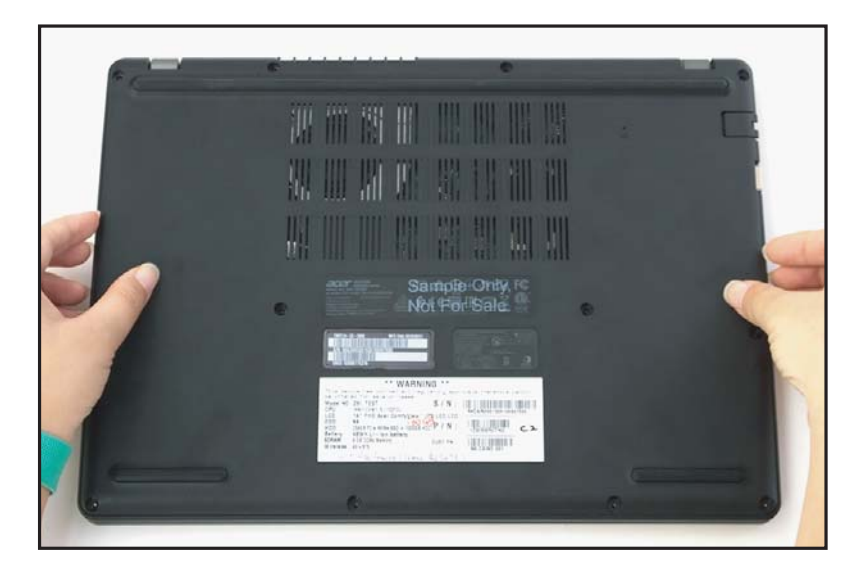

Figure 1-5. Base Cover Removal

#### Base Cover Removal

- 1. Find the battery pack (A) in the system (Figure 1-6).
- 2. Detach the adhesive tape (B) from the battery cable connector (Figure 1-6).
- 3. Detach the transparent mylar (C) securing the fan and battery cables (Figure 1-6).

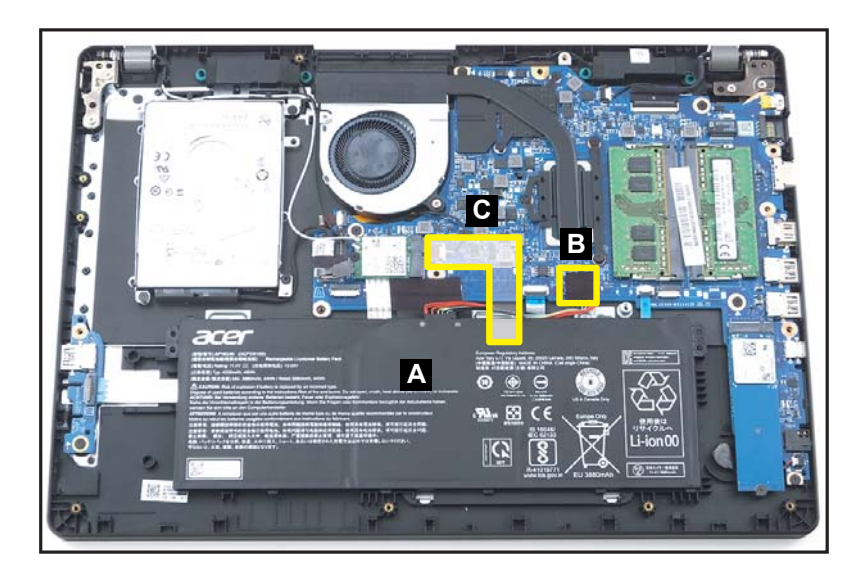

Figure 1-6. Battery Pack Removal

4. Disconnect the battery cable from the mainboard connector (D) (Figure 1-7).

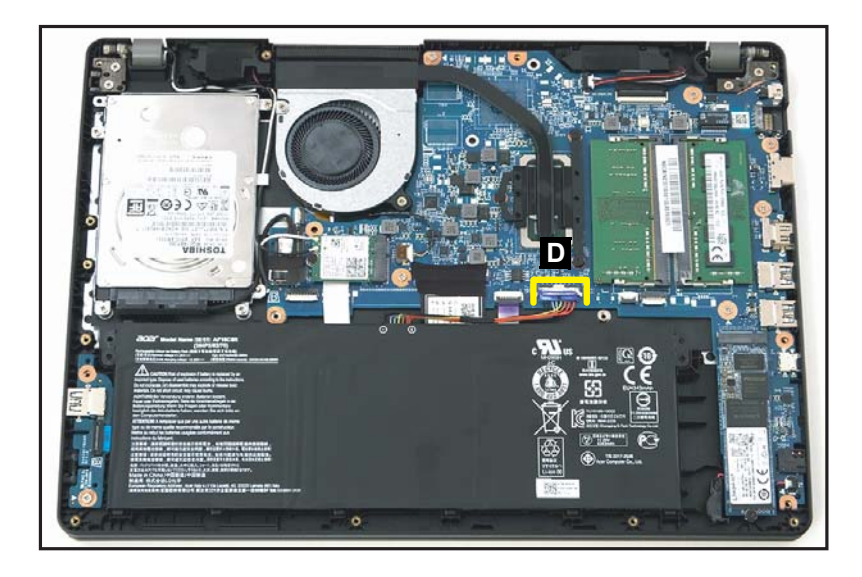

Figure 1-7. Battery Pack Removal

5. Remove the battery pack from the system (Figure 1-8).

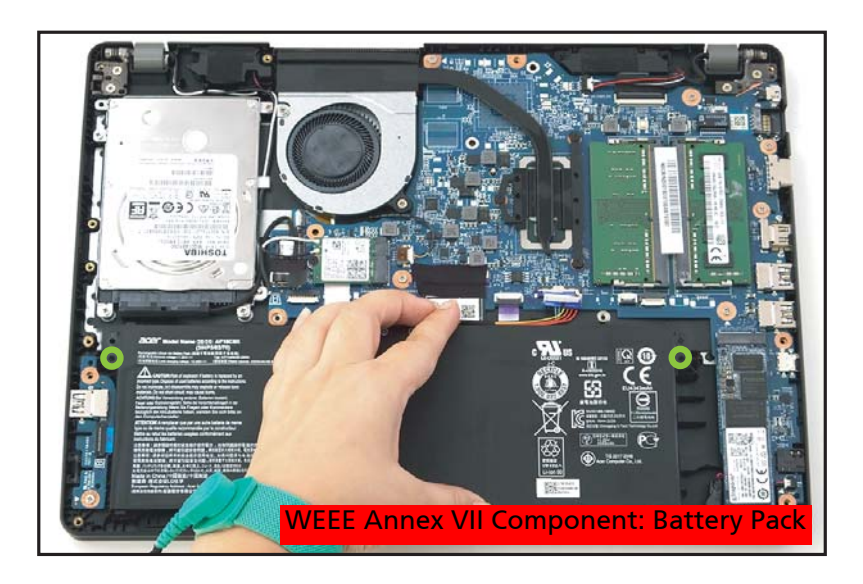

Figure 1-8. Battery Pack Removal

#### + **IMPORTANT:**

Follow local regulations for battery disposal.

## WLAN Module Removal (HDD SKU Only)

## Prerequisite:

#### Battery Pack Removal

1. Find the WLAN module (A) on the top assembly (Figure 1-9).

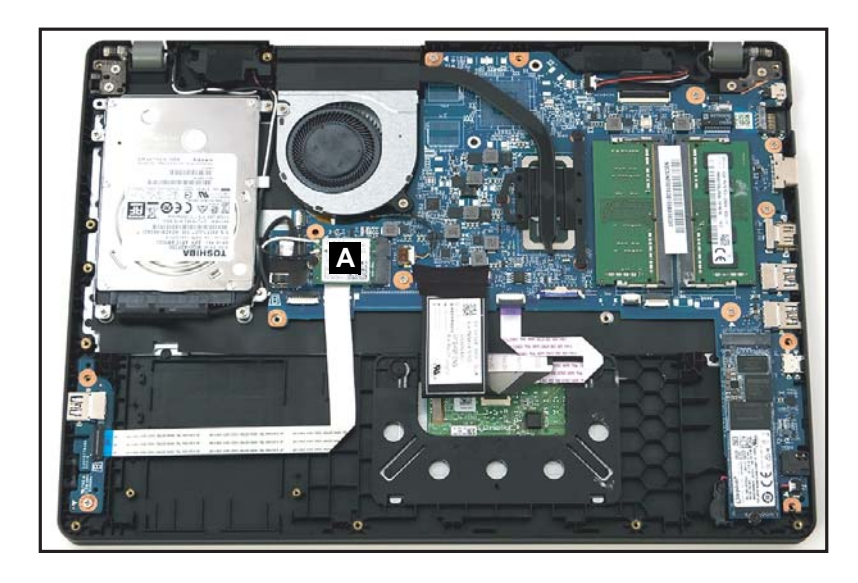

Figure 1-9. WLAN Module Location

- 2. Disconnect the AUX antenna cable (white-color) from the WLAN AUX pin (Figure 1-10).
- 3. Disconnect the MAIN antenna cable (black-color) from the WLAN MAIN pin (Figure 1-10).
- 4. Unroute the WLAN antennas cables from the guides on the top assembly (Figure 1-10).

5. Remove one (1) screw securing the WLAN module in place (Figure 1-10).

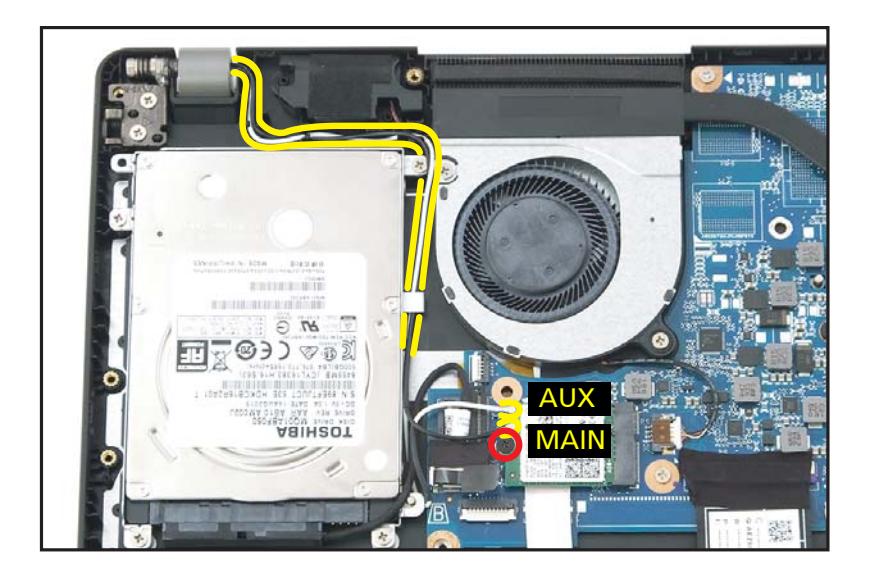

Figure 1-10. WLAN Module Removal

6. Remove the WLAN module from the mainboard connector (B) (Figure 1-11).

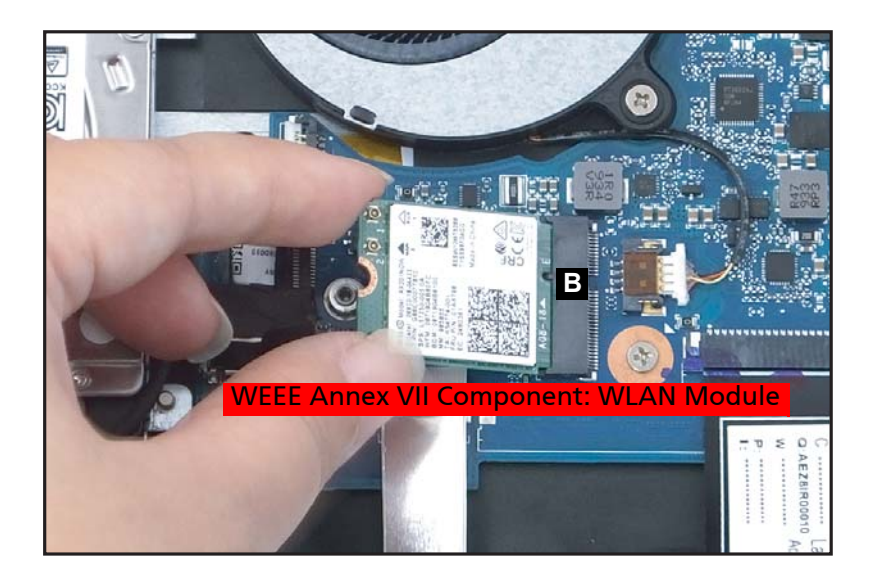

Figure 1-11. WLAN Module Removal

#### Battery Pack Removal

1. Find the WLAN module (A) on the top assembly (Figure 1-12).

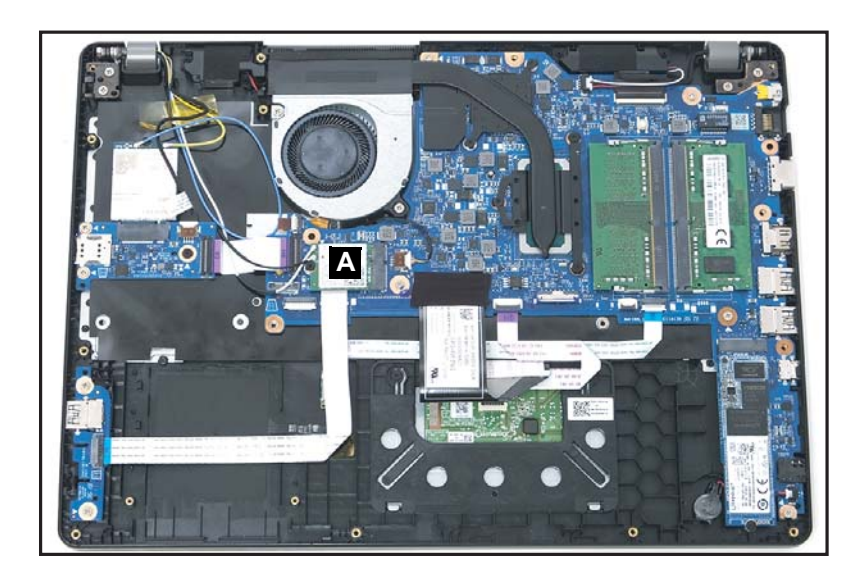

Figure 1-12. WLAN Module Location

- 2. Disconnect the AUX antenna cable (white-color) from the WLAN AUX pin (Figure 1-13).
- 3. Disconnect the MAIN antenna cable (black-color) from the WLAN MAIN pin (Figure 1-13).

4. Remove one (1) screw securing the WLAN module in place (Figure 1-13).

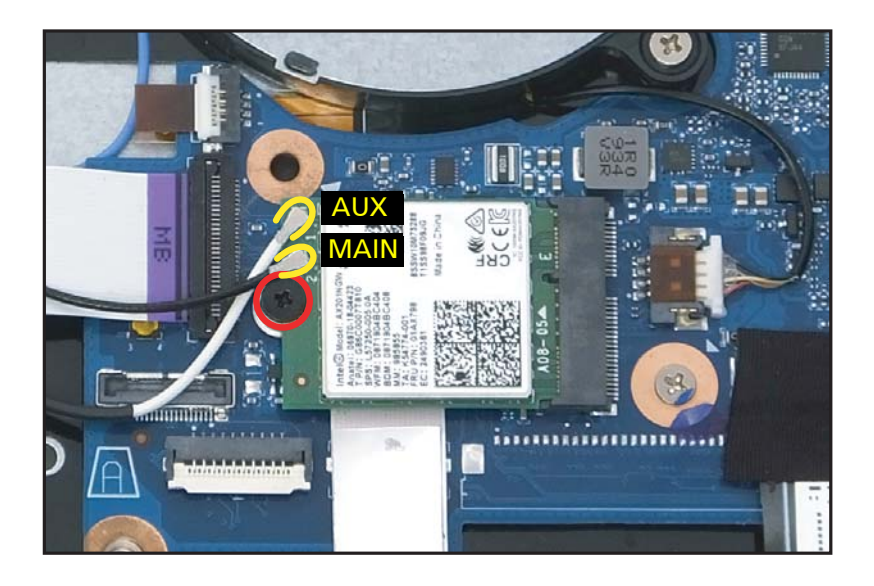

Figure 1-13. WLAN Module Removal

5. Remove the WLAN module from the mainboard connector (B) (Figure 1-14).

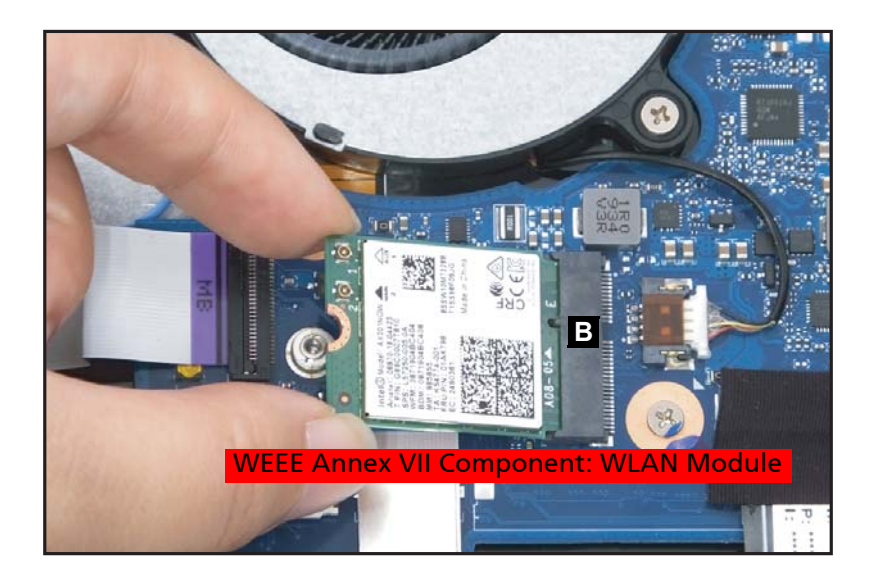

Figure 1-14. WLAN Module Removal

## **DIMM Modules Removal**

## Prerequisite:

### Battery Pack Removal

- 1. Find the DIMM module (A) in the system (Figure 1-15).
- 2. Push the DIMM module clips (B) outwards (Figure 1-15).

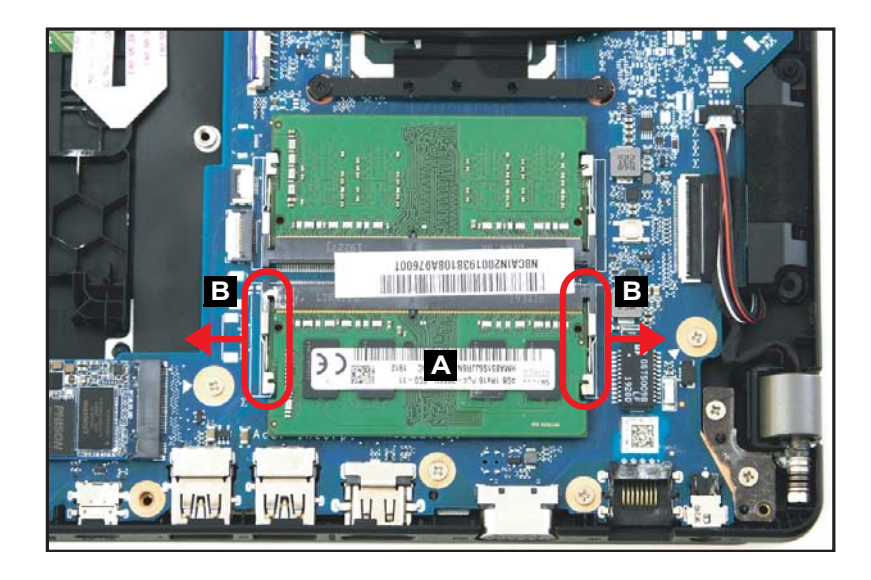

Figure 1-15. DIMM Module Removal

- Vere Annex Vil Component: Did And Vere Bit of State of State of St
- 3. Remove the DIMM module from the mainboard connector (C) (Figure 1-16).

Figure 1-16. DIMM Module Removal

4. Repeat steps 2 and 3 for an additional DIMM module (if necessary).

#### Battery Pack Removal

1. Remove one (1) screw securing the SSD module (A) in place (Figure 1-17).

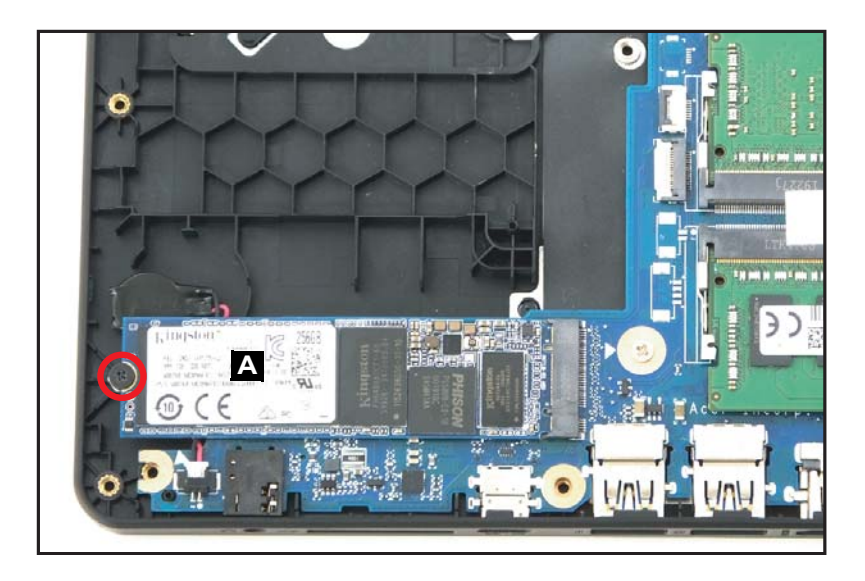

Figure 1-17. SSD Module Removal

2. Remove the SSD module from the mainboard connector (B) (Figure 1-18).

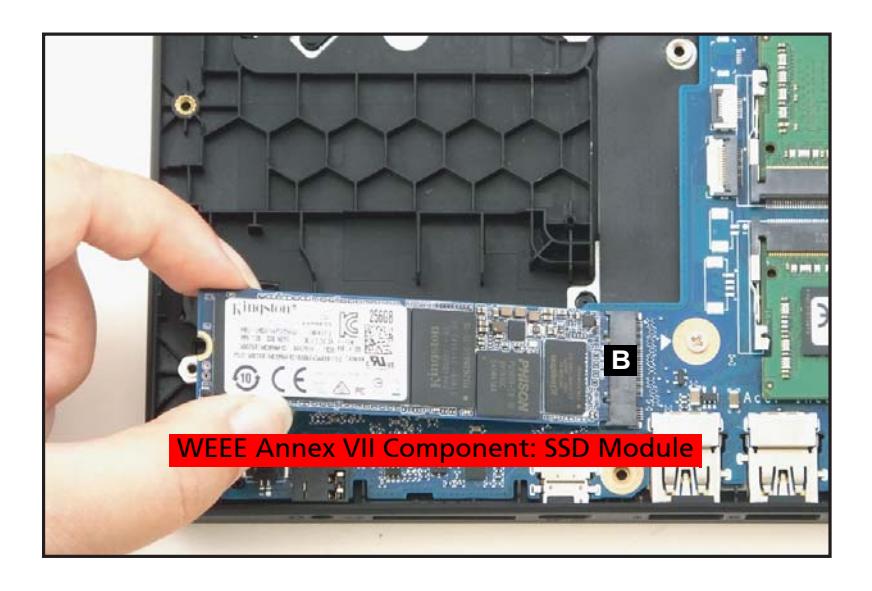

Figure 1-18. SSD Module Removal

#### **Battery Pack Removal**

- 1. Find the LTE module (A) on the top assembly (Figure 1-19).
- 2. Disconnect the MAIN antenna cable (yellow-color) from the LTE MAIN pin (Figure 1-19).
- 3. Disconnect the AUX antenna cable (blue-color) from the LTE AUX pin (Figure 1-19).
- 4. Remove one (1) screw securing the LTE module in place (Figure 1-19).

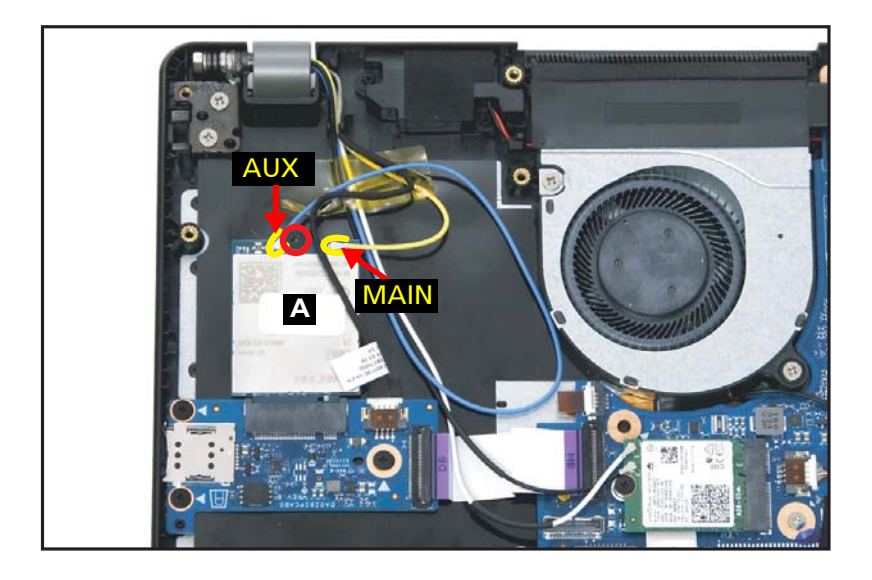

Figure 1-19. LTE Module Removal

5. Remove the LTE module from the mainboard connector (B) (Figure 1-20).

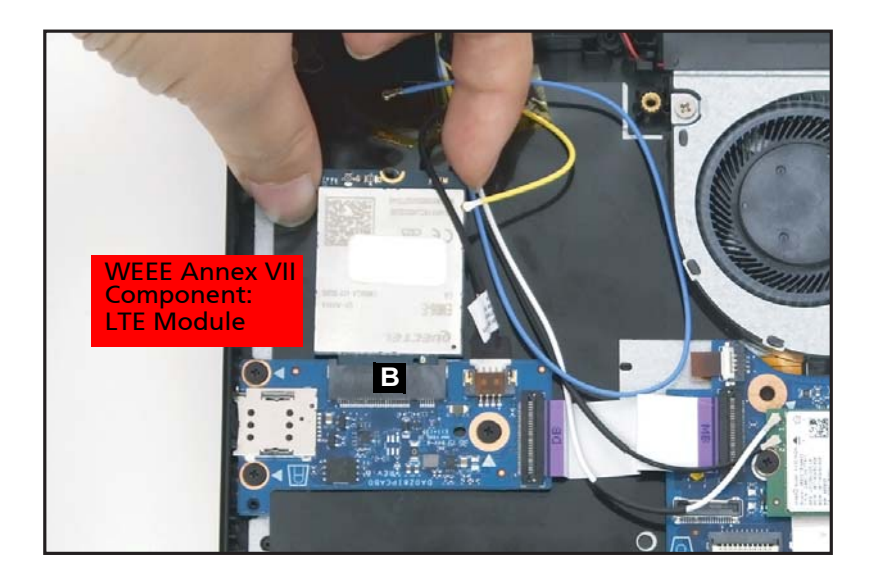

Figure 1-20. LTE Module Removal

#### Battery Pack Removal

- 1. Disconnect the WLAN antenna cables (B) from the WLAN module connectors (Figure 1-21).
- 2. Detach the adhesive tape (A) from the mainboard (Figure 1-21).
- 3. Remove four (4) screws (C) securing the HDD bracket (Figure 1-21).

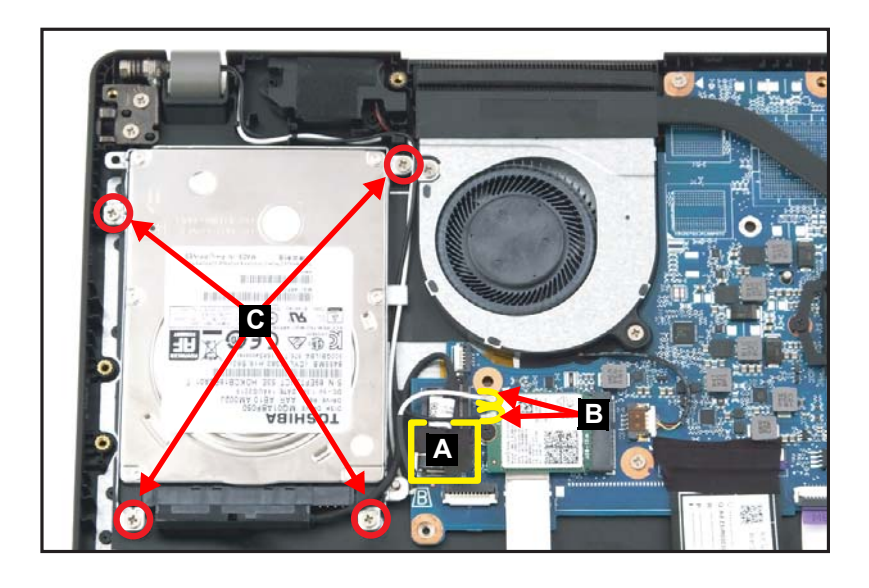

Figure 1-21. HDD Module Removal

4. Remove the HDD module assembly (D) from its compartment (Figure 1-22).

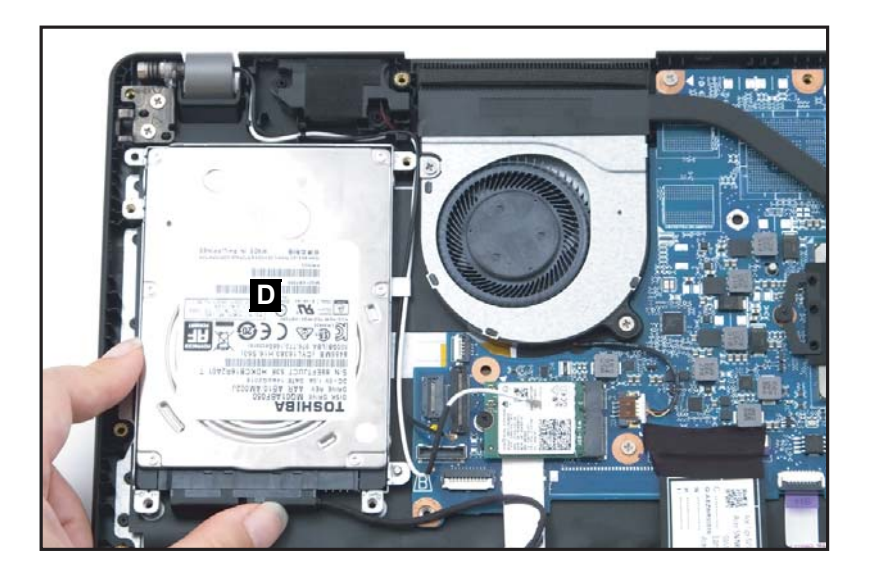

Figure 1-22. HDD Module Removal

5. Disconnect the HDD cable from the HDD module connector (E) (Figure 1-23).

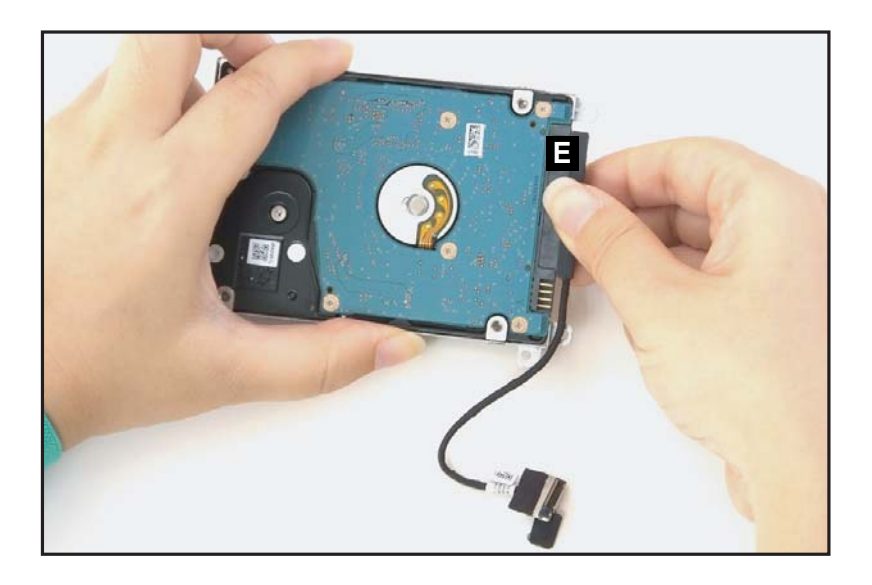

Figure 1-23. HDD Module Removal

6. Remove four (4) screws (F) from the HDD bracket (Figure 1-24).

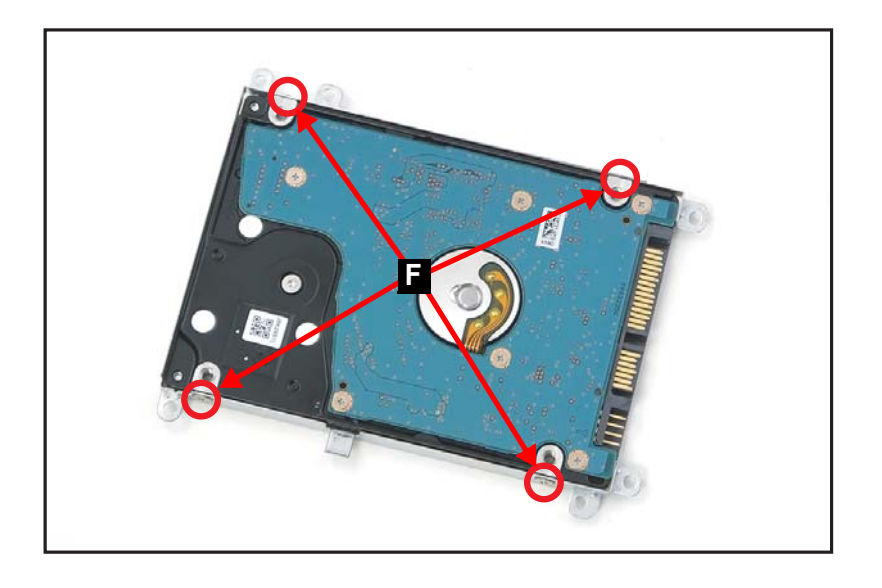

Figure 1-24. HDD Module Removal

7. Remove the HDD module from its bracket.

#### **Battery Pack Removal**

- 1. Lift the keyboard FPC (A) for easy access to the touchpad module connector (Figure 1-25).
- 2. Disconnect the touchpad FFC (B) from the mainboard connector and from the touchpad board connector (Figure 1-25).

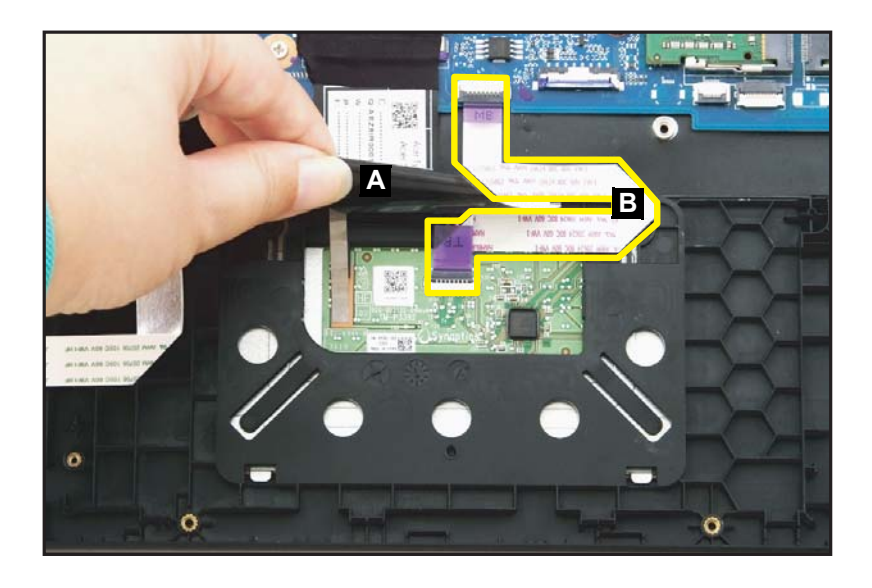

Figure 1-25. Touchpad Module Removal

## **A** CAUTION:

Touchpad FFC (Flexible Flat Circuit) can be damaged if removed while the mainboard connector is locked.

3. Peel off and remove the touchpad conductive tape (C) from the touchpad module and top assembly (Figure 1-26).

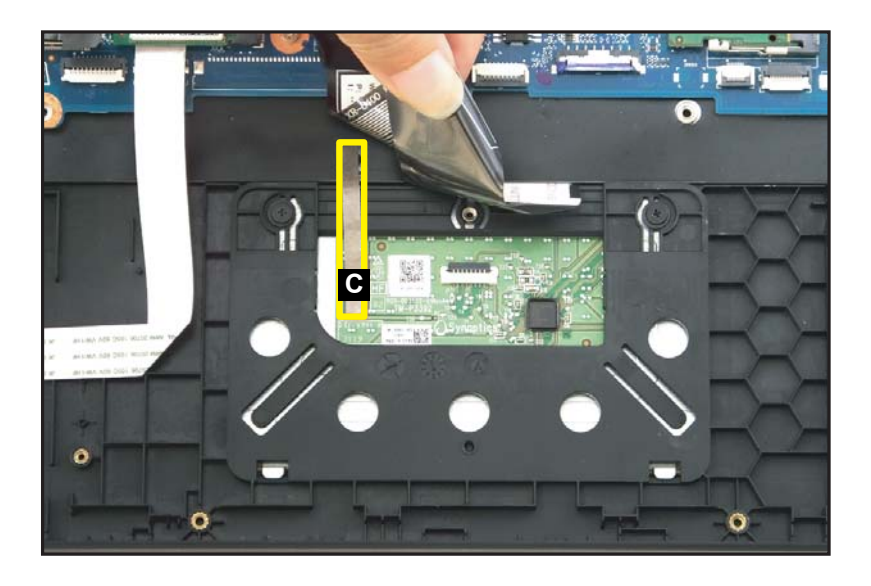

Figure 1-26. Touchpad Module Removal

4. Remove two screws securing the touchpad module in place (Figure 1-27).

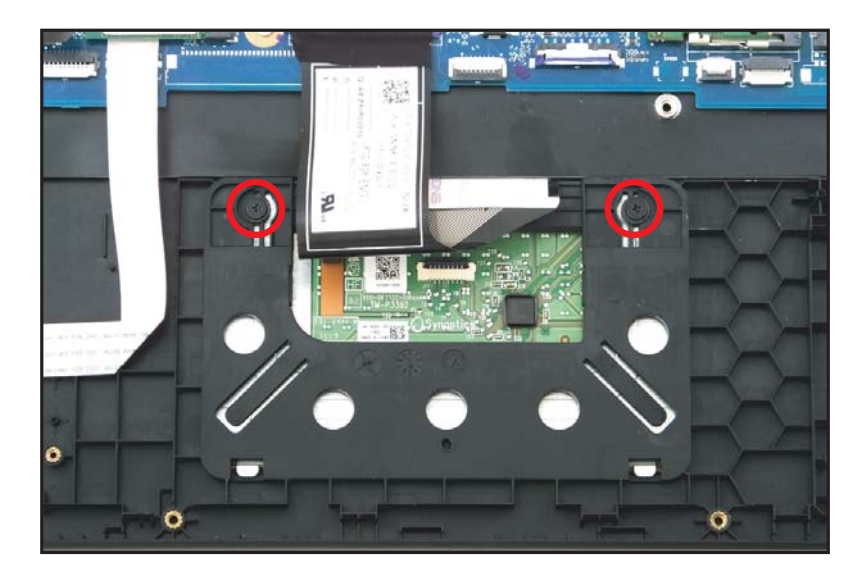

Figure 1-27. Touchpad Board Removal

- 5. Using the screwdriver, push the guide pins (D) firmly to release them from the top assembly (Figure 1-28).
- 6. With one hand is placed underneath the touchpad module, push the touchpad module slightly to disengage it from the bottom latches (E), and then remove the touchpad module (F) from the top assembly (Figure 1-28).

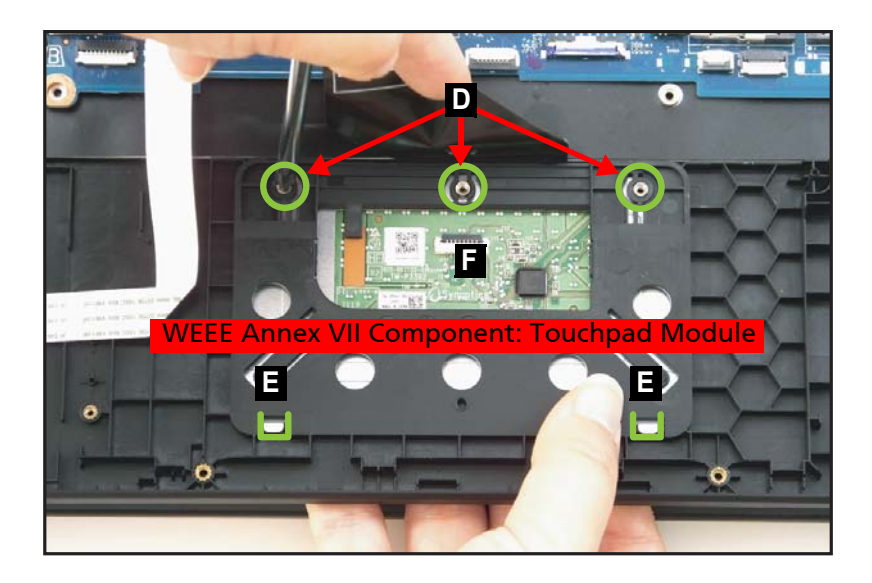

Figure 1-28. Touchpad Board Removal

#### Battery Pack Removal

- 1. Disconnect the WLAN antennas cables (A) from the WLAN module connectors (Figure 1-29).
- 2. Unroute the WLAN antennas cables from the guides on the top assembly (Figure 1-29).
- 3. Disconnect the eDP cable from the mainboard connector (B) (Figure 1-29).

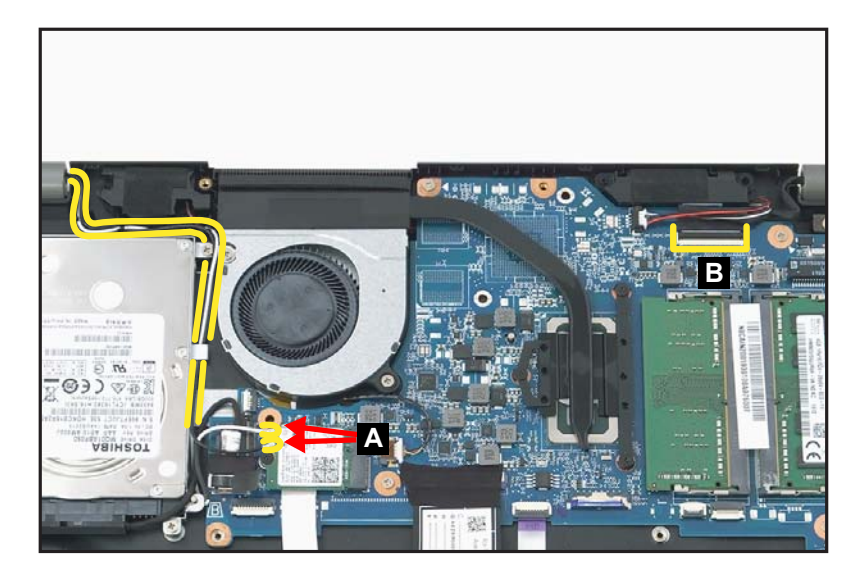

Figure 1-29. LCD Module Removal

4. Remove four (4) screws securing the LCD module in place (Figure 1-30).

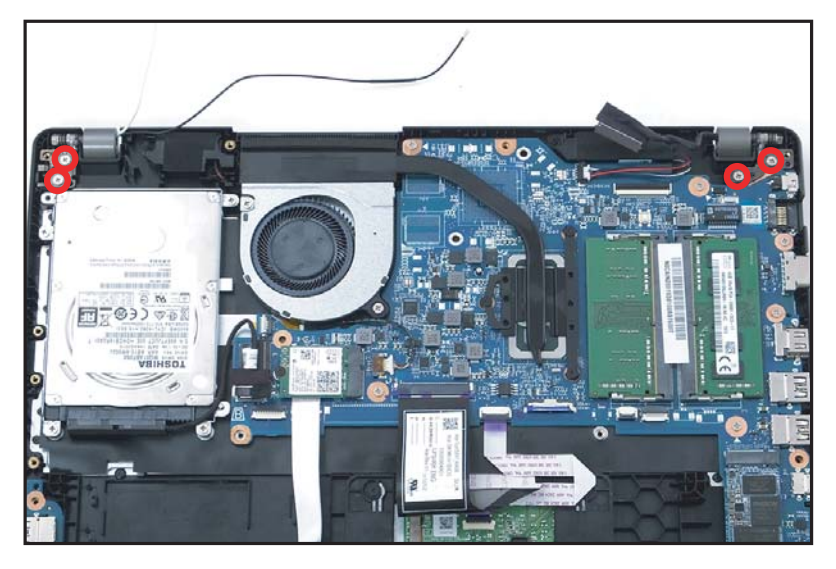

Figure 1-30. LCD Module Removal

- 5. Place the device on a flat surface, top assembly facing up (Figure 1-31).
- 6. Lift the top assembly until it is fully open (Figure 1-31).

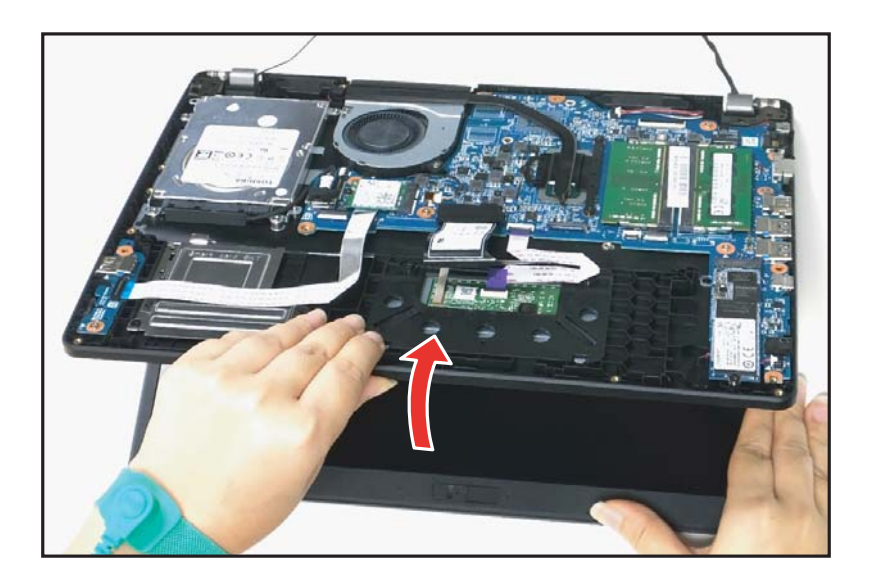

Figure 1-31. LCD Module Removal

7. Close the top assembly and lift both LCD hinges until they are fully extended (Figure 1-32).

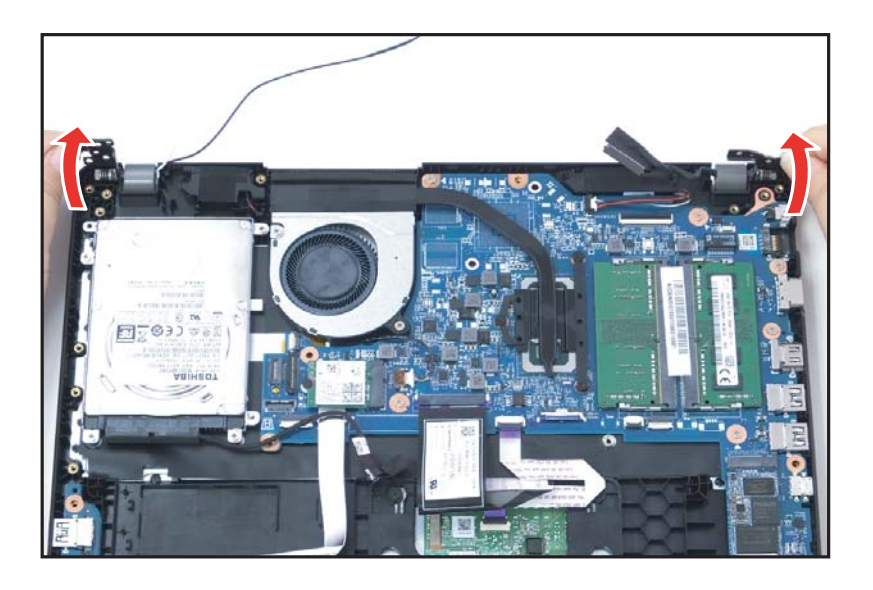

Figure 1-32. LCD Module Removal

8. Open the top assembly again, and then pull it backwards to remove the top assembly away from the LCD module (Figure 1-33).

### **A** CAUTION:

Make sure all cables and antennas are moved away from the device to avoid damage during removal.

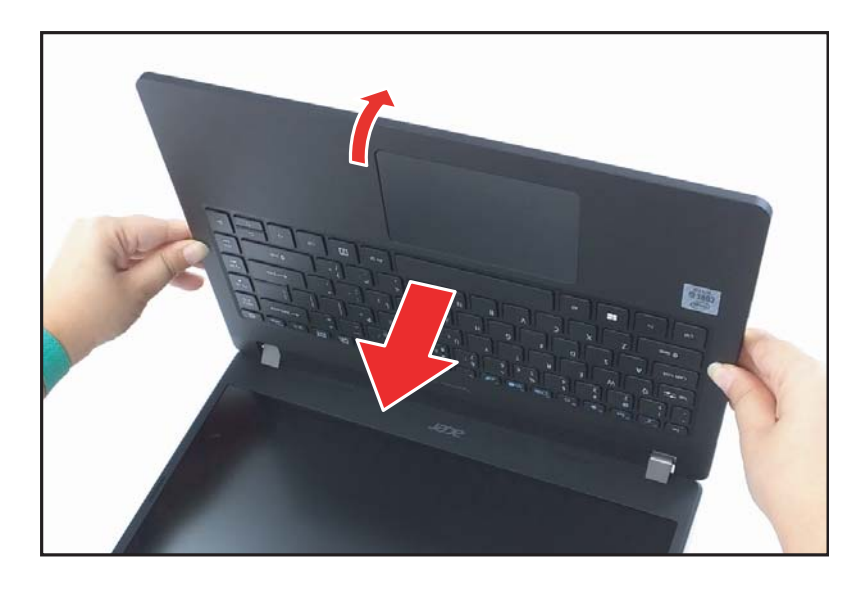

Figure 1-33. LCD Module Removal

#### Battery Pack Removal

- 1. Disconnect the tuner antenna cable from the LTE board connector (A) (Figure 1-34).
- 2. Unroute the tuner antenna cable from the guide on the top assembly (Figure 1-34).

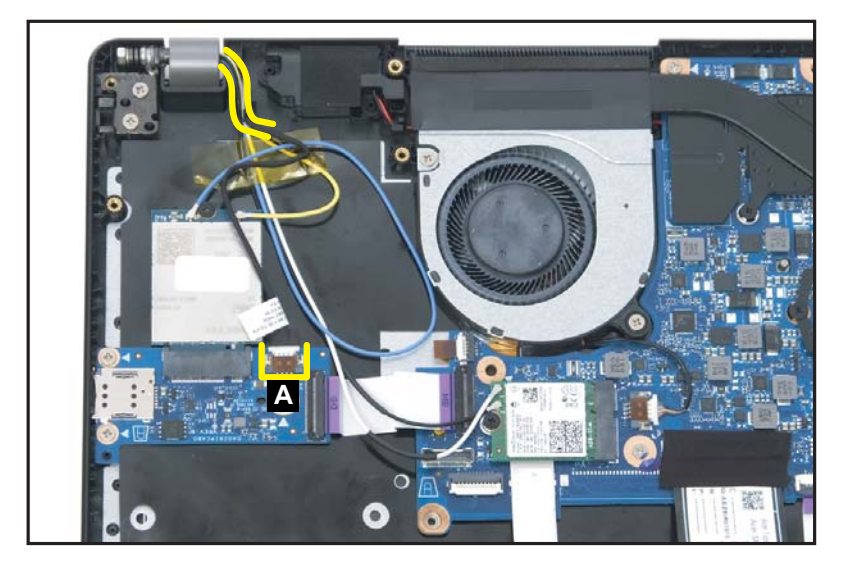

Figure 1-34. LCD Module Removal

3. Detach the adhesive tape from the antennas cables (Figure 1-35).

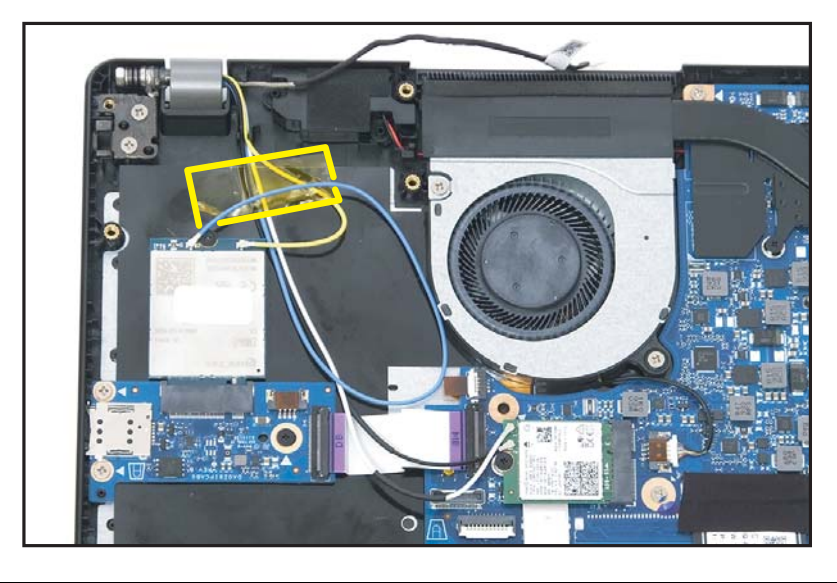

Figure 1-35. LCD Module Removal

- 4. Disconnect the LTE antennas cables (B) from the LTE module connectors (Figure 1-36).
- 5. Disconnect the WLAN antennas cables (C) from the WLAN module connectors (Figure 1-36).
- 6. Unroute the LTE and WLAN antennas cables from the guides on the top assembly (Figure 1-36).

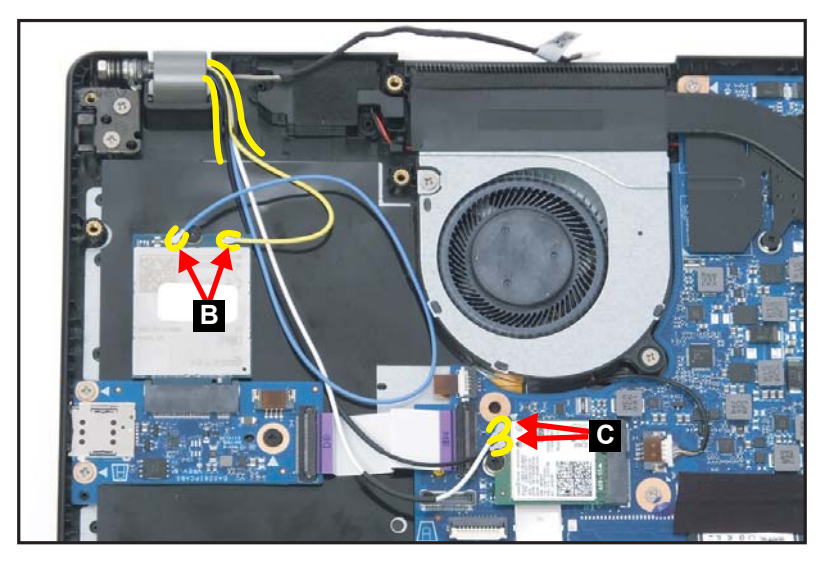

Figure 1-36. LCD Module Removal

- 7. Disconnect the eDP cable from the mainboard connector (D) (Figure 1-37).
- 8. Unroute the eDP cable from the guide on the top assembly (Figure 1-37).

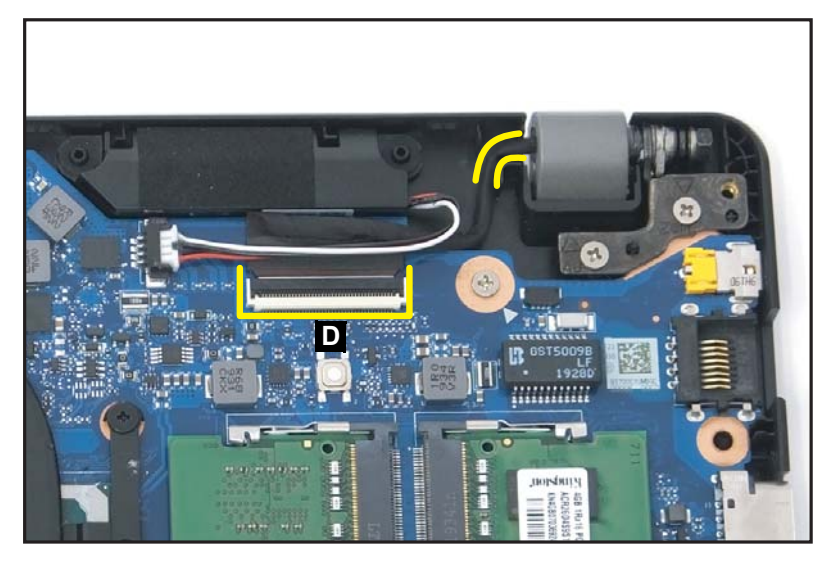

Figure 1-37. LCD Module Removal

9. Remove four (4) screws securing the LCD module in place (Figure 1-38).

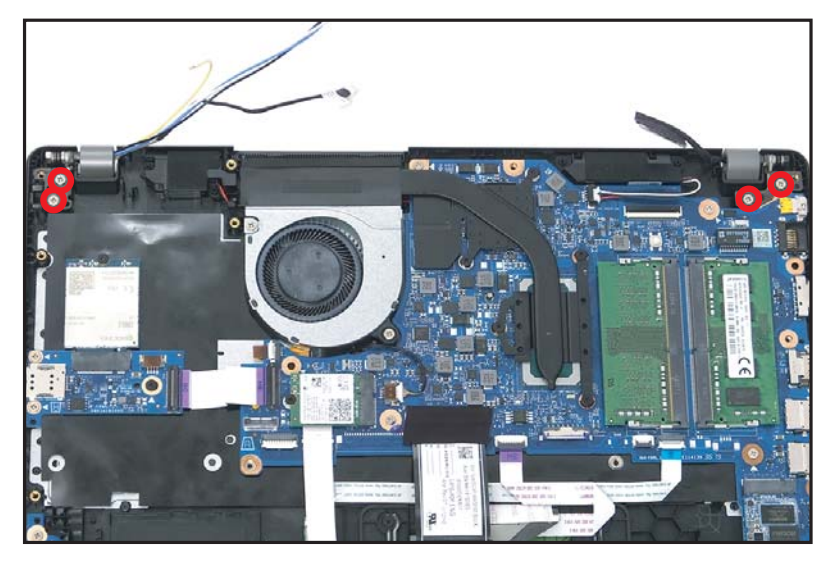

Figure 1-38. LCD Module Removal

10. Place the device on a flat surface, top assembly facing up (Figure 1-39).

11. Lift the top assembly until it is fully open (Figure 1-39).

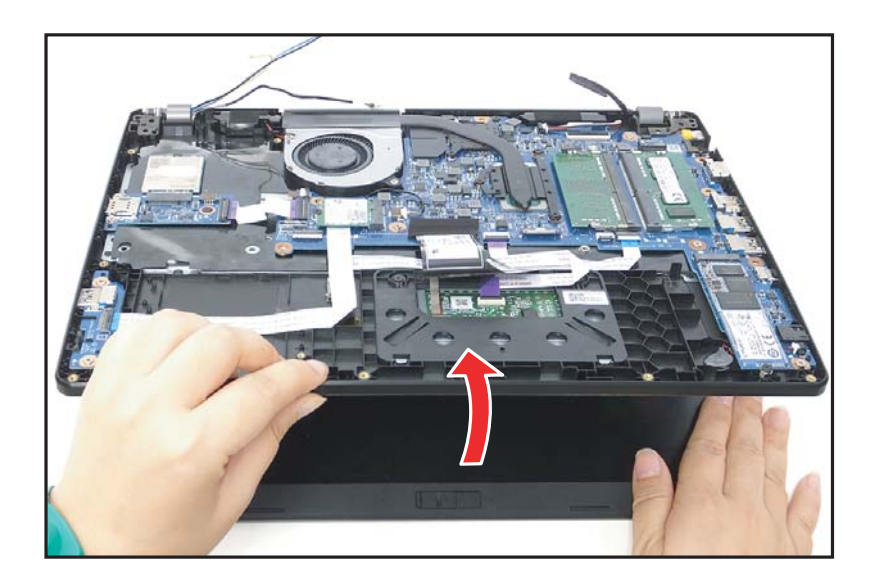

Figure 1-39. LCD Module Removal

12. Close the top assembly and lift both LCD hinges until they are fully extended (Figure 1-40).

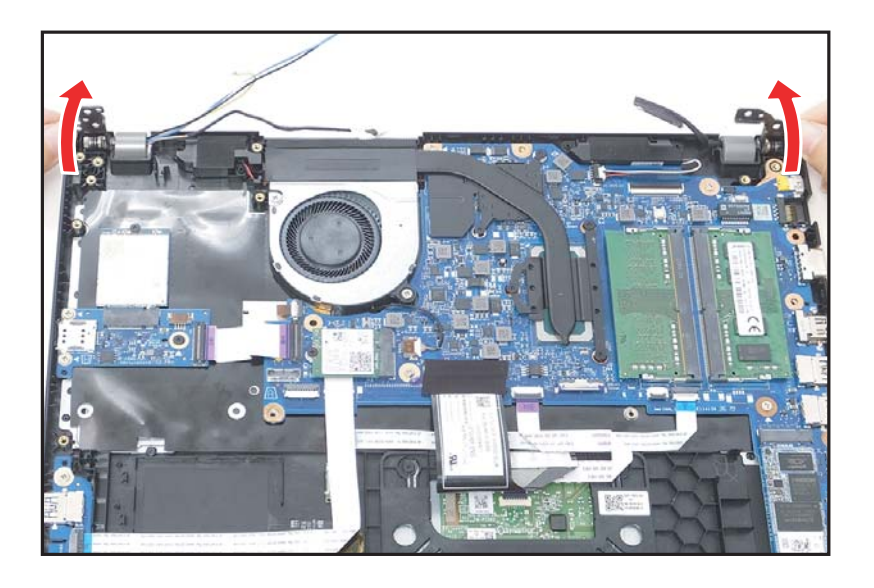

Figure 1-40. LCD Module Removal

13. Open the top assembly again, and then pull it backwards to remove the top assembly away from the LCD module (Figure 1-41).

### **A** CAUTION:

Make sure all cables and antennas are moved away from the device to avoid damage during removal.

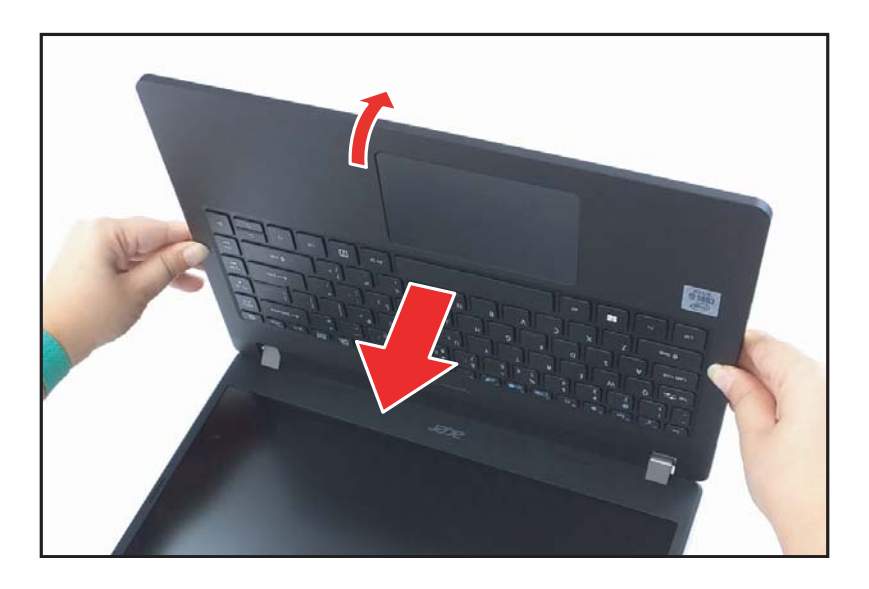

Figure 1-41. LCD Module Removal

Ensure that the WLAN Module, DIMM Modules, Fan, Heatsink, and SSD Module have been disassembled prior removing the mainboard.

1. Remove two (2) screws (A) securing the right side LCD hinge in place (Figure 1-42).

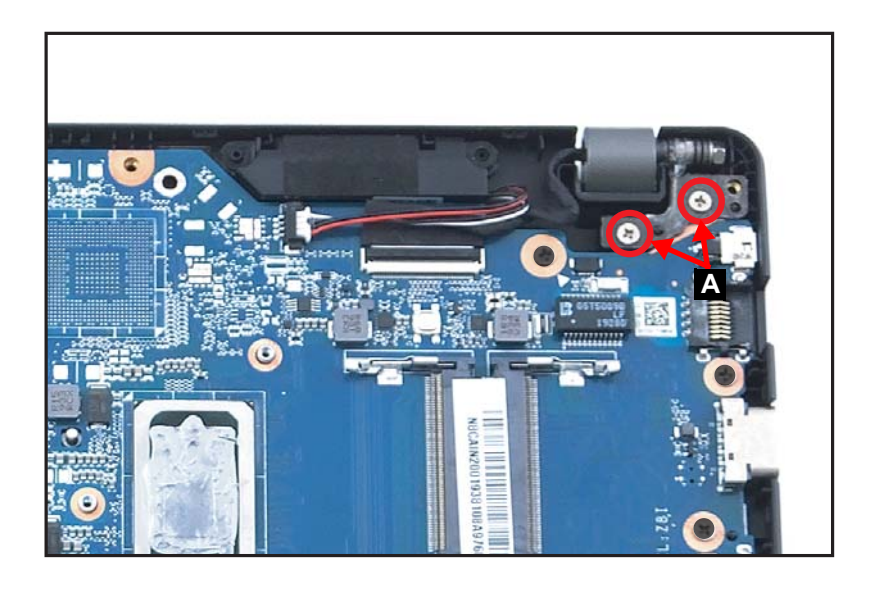

Figure 1-42. Mainboard Removal

2. Lift the top assembly until it is fully open (Figure 1-43).

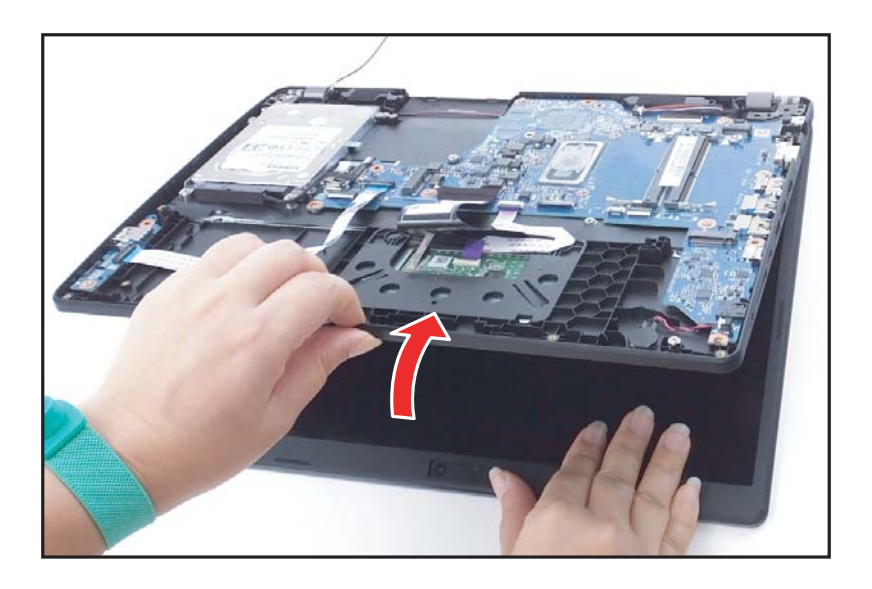

Figure 1-43. Mainboard Removal

3. Close the top assembly and lift the right side of LCD hinge until it is fully extended (Figure 1-44).

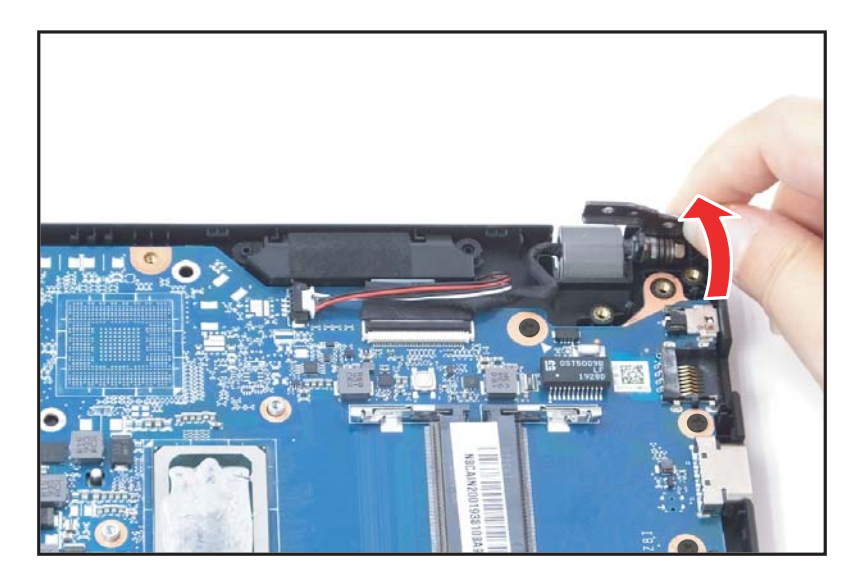

Figure 1-44. Mainboard Removal

4. Remove the adhesive tape on the keyboard FPC connector (B) (Figure 1-45).

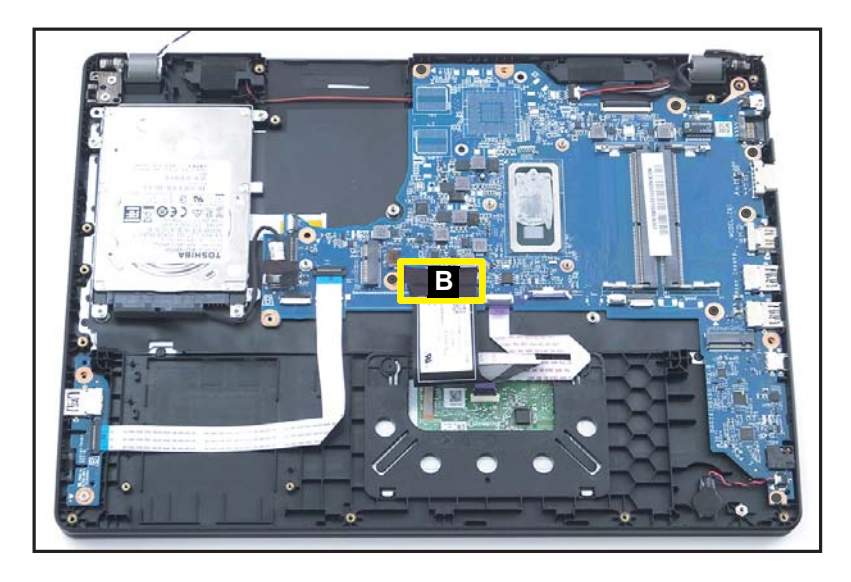

Figure 1-45. Mainboard Removal

- 5. Disconnect the HDD cable from the mainboard connector (C) (Figure 1-46).
- 6. Disconnect the USB board FFC from the mainboard connector (D) (Figure 1-46).
- 7. Disconnect the keyboard FPC from the mainboard connector (E) (Figure 1-46).
- 8. Disconnect the touchpad FFC from the mainboard connector (F) (Figure 1-46).
- 9. Pry to detach the adhesive tape underneath the RTC battery. Then remove the RTC battery (G) (Figure 1-46).
- 10. Disconnect the eDP cable from the mainboard connector (H) (Figure 1-46).
- 11. Disconnect the speakers cable from the mainboard connector (I) (Figure 1-46).

12. Remove seven (7) screws (J) securing the mainboard in place (Figure 1-46).

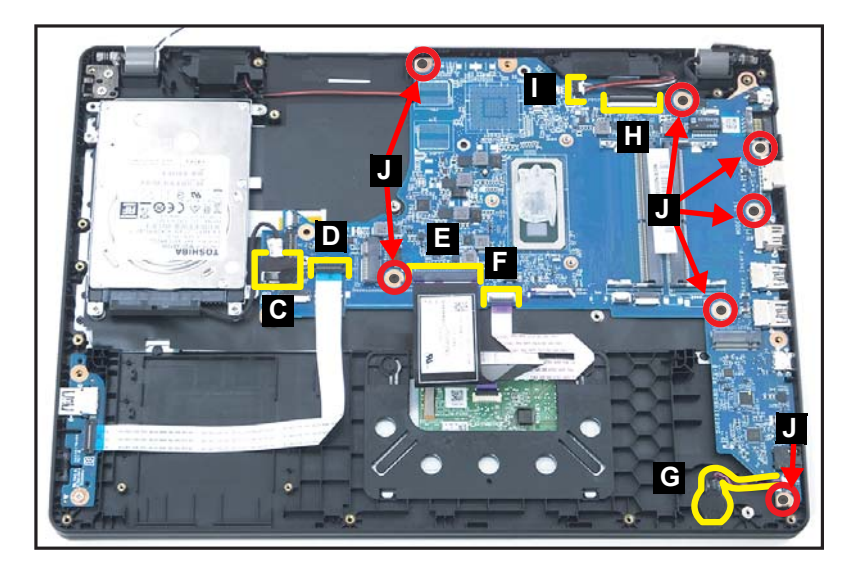

Figure 1-46. Mainboard Removal

13. Release the mainboard from the top assembly and then remove (Figure 1-47).

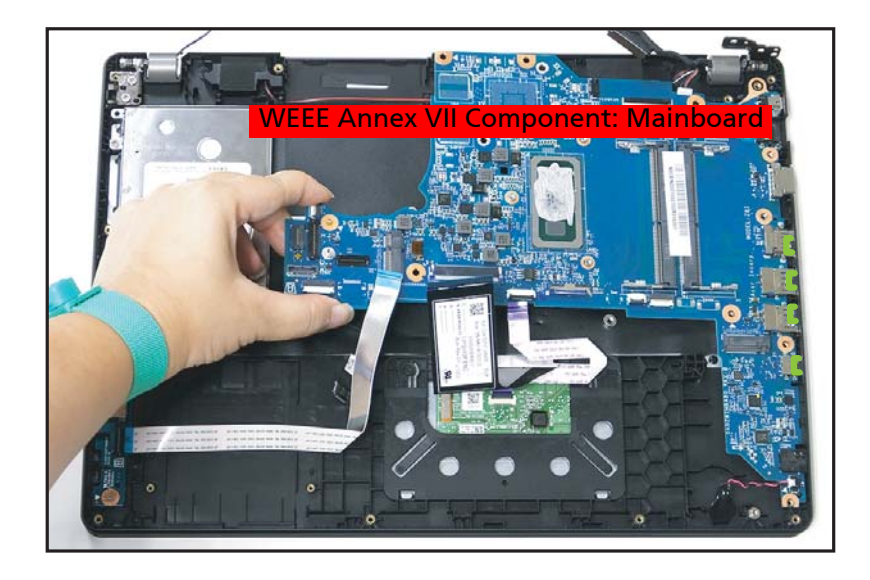

Figure 1-47. Mainboard Removal

## **A** CAUTION:

USB board FFC (Flexible Flat Circuit), touchpad FFC, and keyboard FPC (Flexible Printed Circuit) can be damaged if removed while the mainboard connectors are locked.

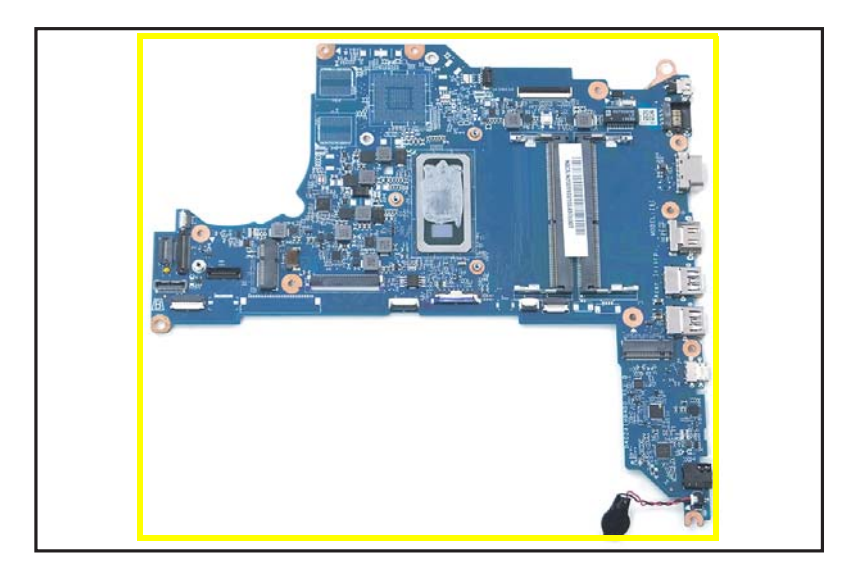

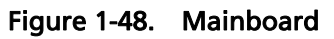

#### + IMPORTANT:

Circuit board >10 cm<sup>2</sup> has been highlighted with a yellow rectangle as shown in Figure 1-48. Remove the circuit board and follow local regulations for disposal.

Ensure that the WLAN Module, DIMM Modules, Fan, Heatsink, and SSD Module have been disassembled prior removing the mainboard.

1. Remove two (2) screws (A) securing the right side LCD hinge in place (Figure 1-49).

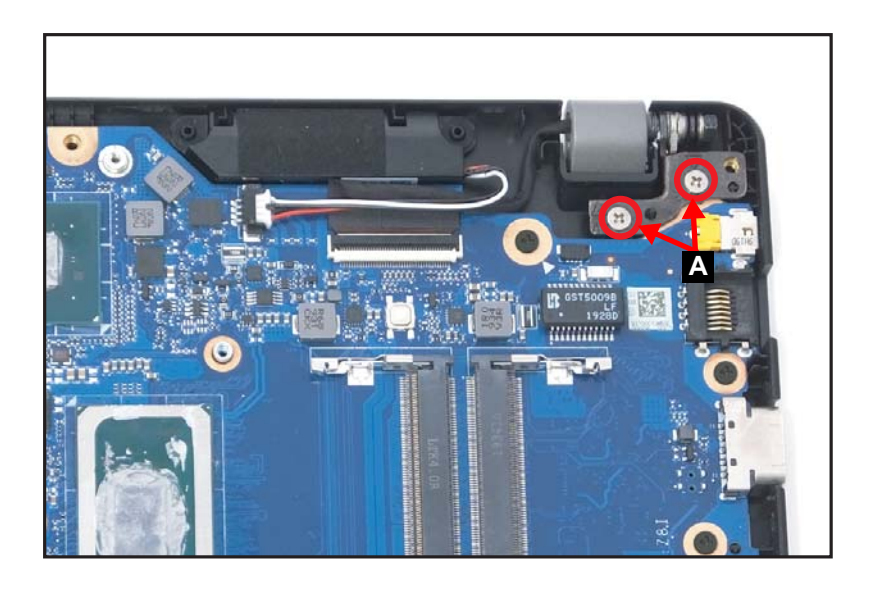

Figure 1-49. Mainboard Removal

2. Lift the top assembly until it is fully open (Figure 1-50).

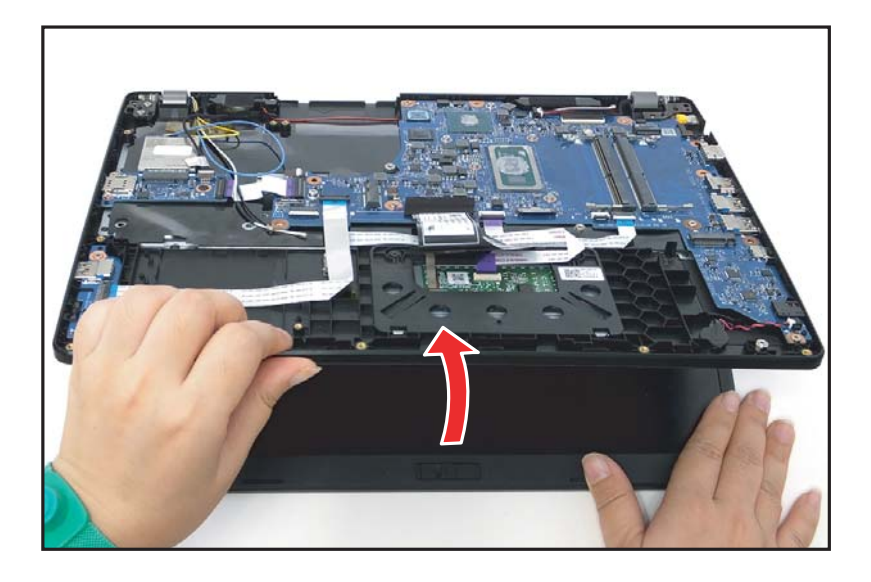

Figure 1-50. Mainboard Removal

3. Close the top assembly and lift the right side of LCD hinge until it is fully extended (Figure 1-51).

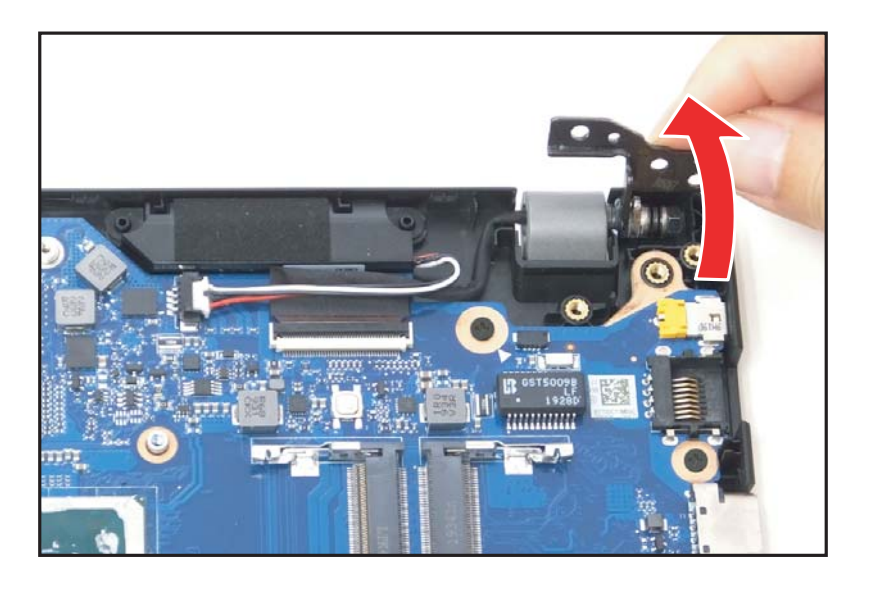

Figure 1-51. Mainboard Removal

4. Remove the adhesive tape on the keyboard FPC connector (B) (Figure 1-52).

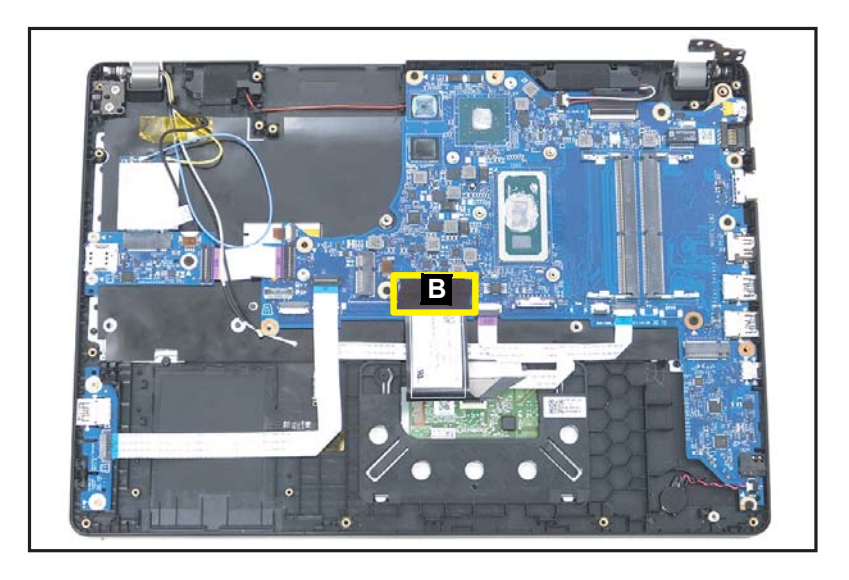

Figure 1-52. Mainboard Removal

- 5. Disconnect the keyboard backlight FFC from the mainboard connector (C) (Figure 1-53).
- 6. Disconnect the LTE board FFC from the mainboard connector (D) (Figure 1-53).
- 7. Disconnect the USB board FFC from the mainboard connector (E) (Figure 1-53).
- 8. Disconnect the keyboard FPC from the mainboard connector (F) (Figure 1-53).
- 9. Disconnect the touchpad FFC from the mainboard connector (G) (Figure 1-53).
- 10. Disconnect the NFC FFC from the mainboard connector (H) (Figure 1-53).

- 11. Pry to detach the adhesive tape underneath the RTC battery. Then remove the RTC battery (I) (Figure 1-53).
- 12. Disconnect the eDP cable from the mainboard connector (J) (Figure 1-53).
- 13. Disconnect the speakers cable from the mainboard connector (K) (Figure 1-53).
- 14. Remove seven (7) screws (L) securing the mainboard in place (Figure 1-53).

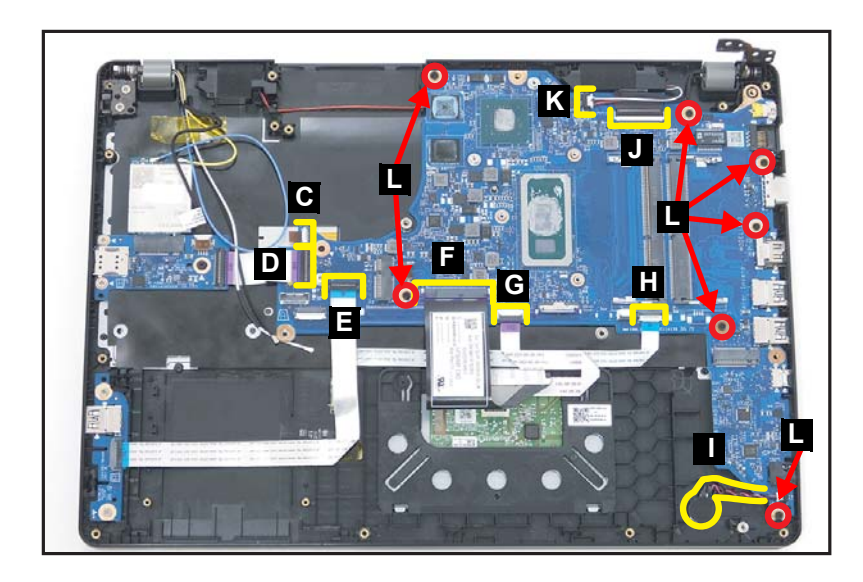

Figure 1-53. Mainboard Removal

15. Release the mainboard from the top assembly and then remove (Figure 1-54).

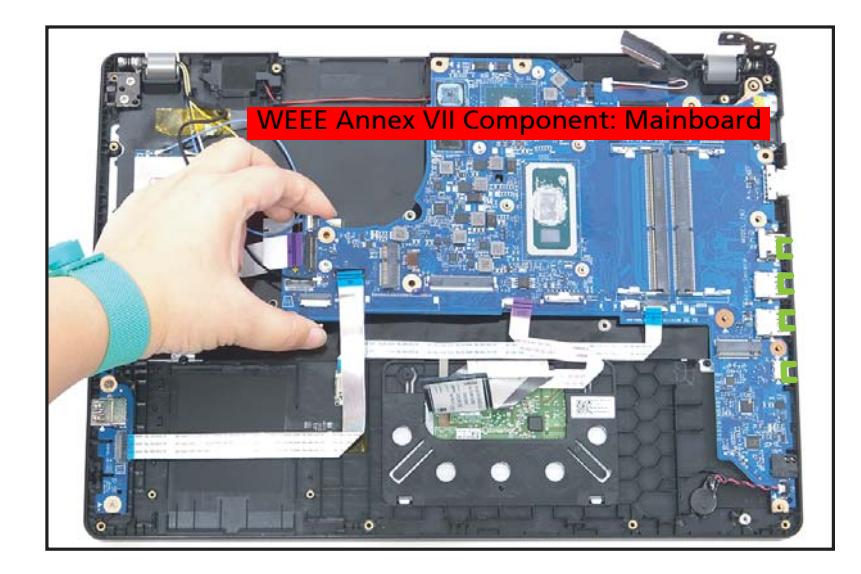

Figure 1-54. Mainboard Removal

## **A** CAUTION:

Keyboard backlight FFC (Flexible Flat Circuit), LTE board FFC, USB board FFC, touchpad FFC, keyboard FPC (Flexible Printed Circuit), and NFC FFC can be damaged if removed while the mainboard connectors are locked.

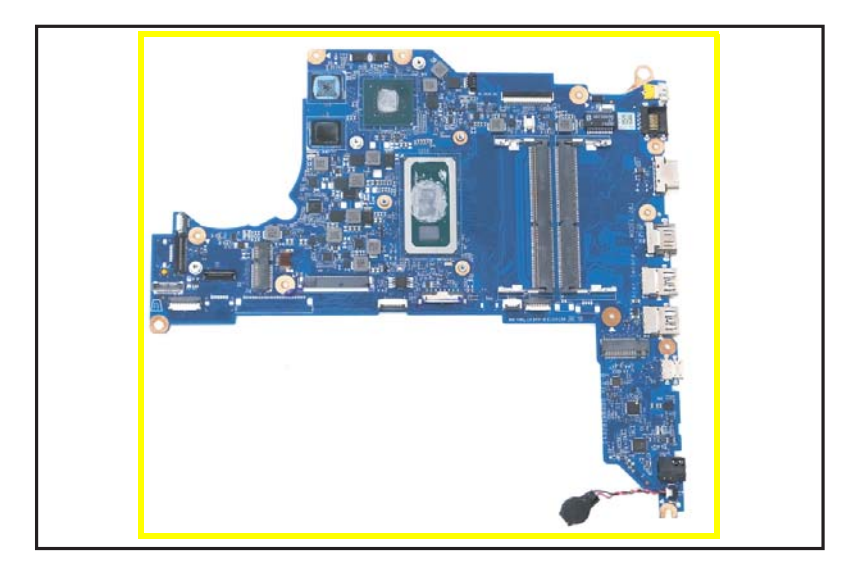

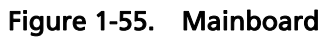

#### + IMPORTANT:

Circuit board >10 cm<sup>2</sup> has been highlighted with a yellow rectangle as shown in Figure 1-55. Remove the circuit board and follow local regulations for disposal.

SSD Module Removal

- 1. Detach the RTC battery cable from the mainboard connector (A) and unroute the cable from the guides on the top assembly (Figure 1-56).
- 2. Pry to detach the adhesive tape underneath the RTC battery (Figure 1-56).
- 3. Remove the RTC battery from the top assembly (Figure 1-56).

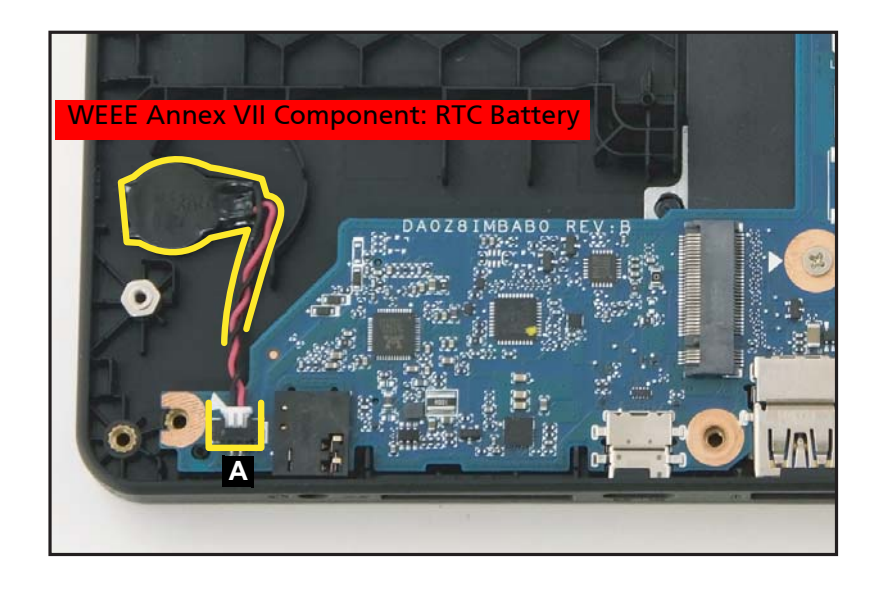

Figure 1-56. RTC Battery Removal

#### + IMPORTANT:

Follow local regulations for battery disposal.

LCD Module Removal (HDD SKU Only) or LCD Module Removal (LTE SKU Only)

1. Pry the LCD bezel from the bottom side to release latches (Figure 1-57).

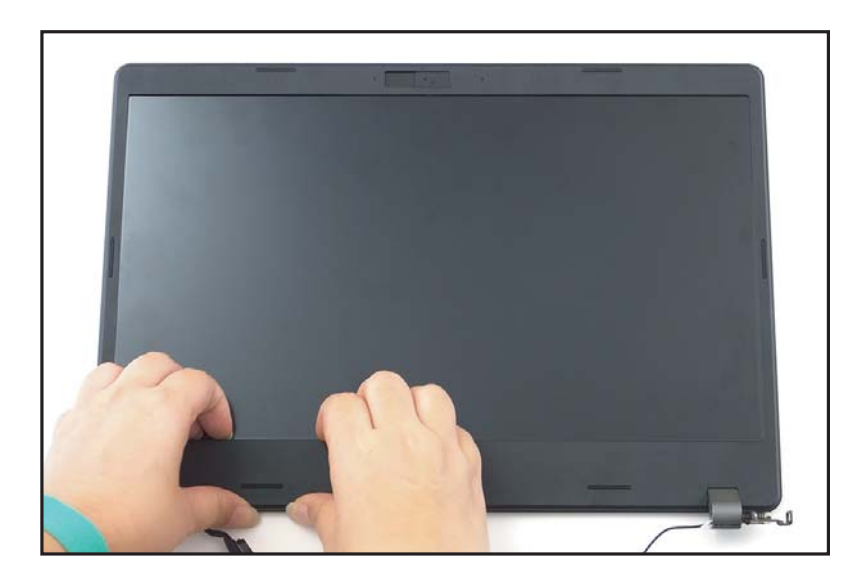

Figure 1-57. LCD Bezel Removal

2. Continue along the left side of the bezel (Figure 1-58).

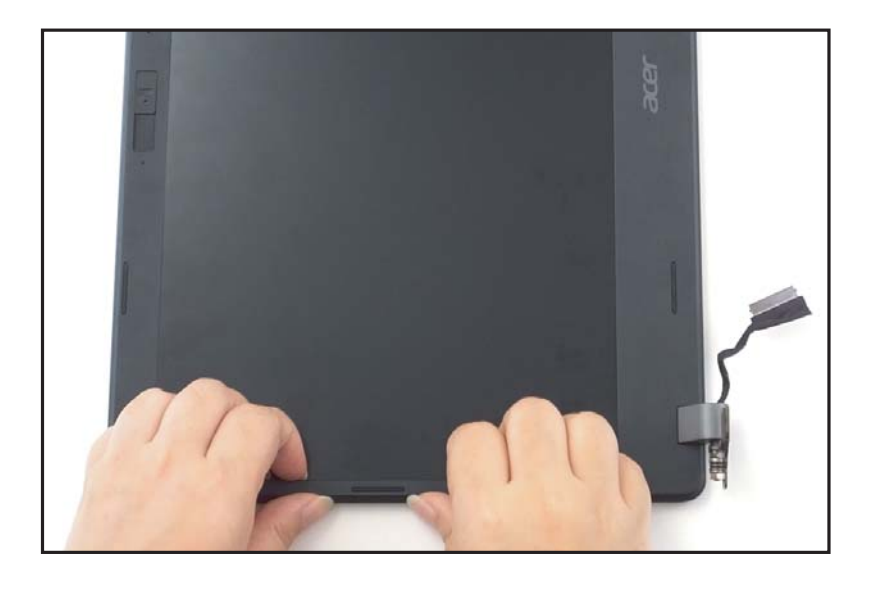

Figure 1-58. LCD Bezel Removal

3. Pry the LCD bezel from the upper side to release latches (Figure 1-59).

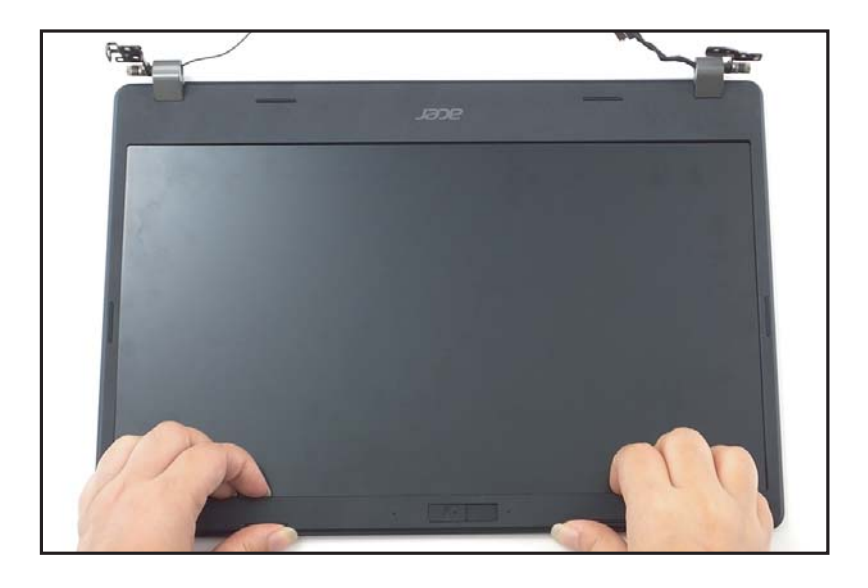

Figure 1-59. LCD Bezel Removal

4. Continue along the right side of the bezel until all the latches have been released (Figure 1-60). Then lift and remove the bezel from LCD module.

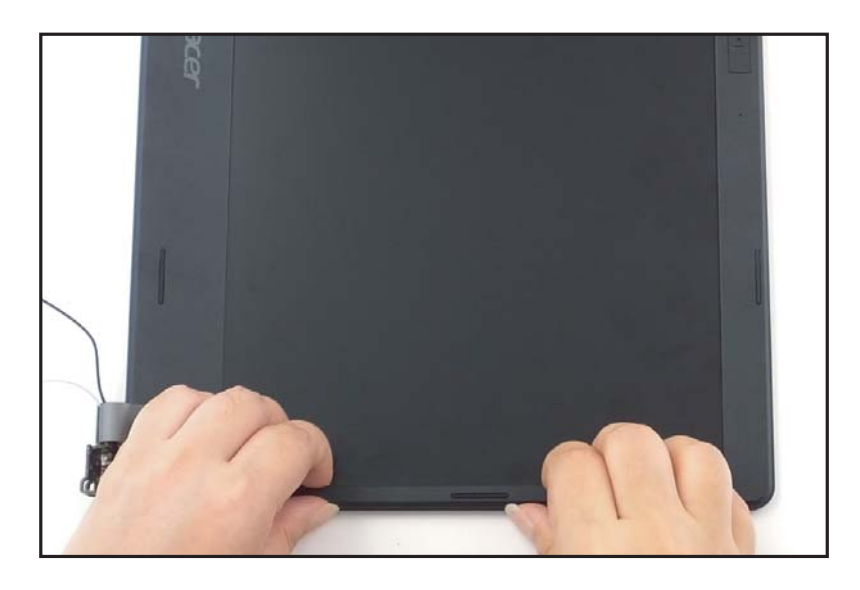

Figure 1-60. LCD Bezel Removal

#### LCD Bezel Removal

 Pry slightly to access the double-sided mounting tape (A) underneath the LCD panel (B). Then pull to detach the double-sided mounting tape from the LCD cover. Repeat the same procedure to remove the double-sided mounting tape on another side of the LCD panel (Figure 1-61).

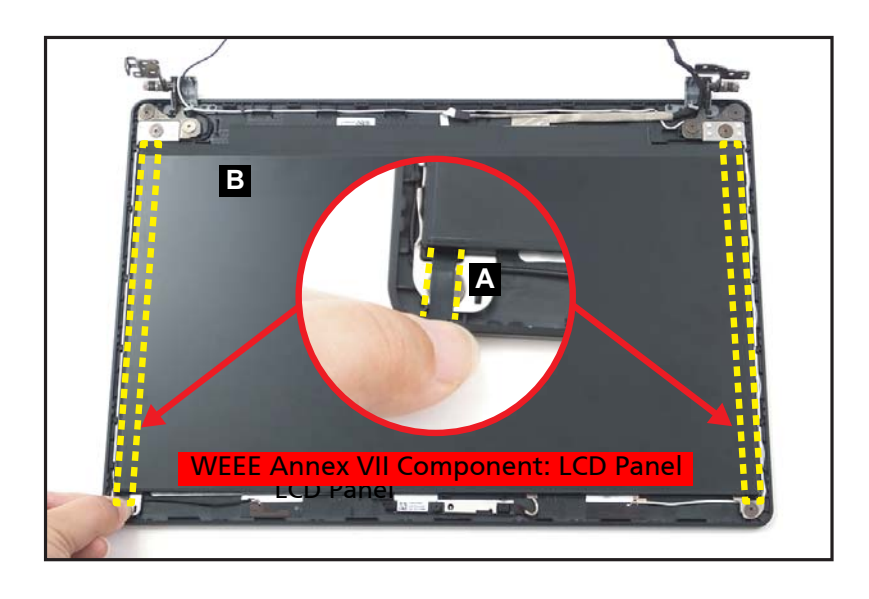

Figure 1-61. LCD Panel Removal

2. Carefully turn the LCD panel over so that the display panel is facing down on a flat surface (Figure 1-62).

3. Detach the mylar tape (C) securing the eDP cable to the LCD panel (Figure 1-62).

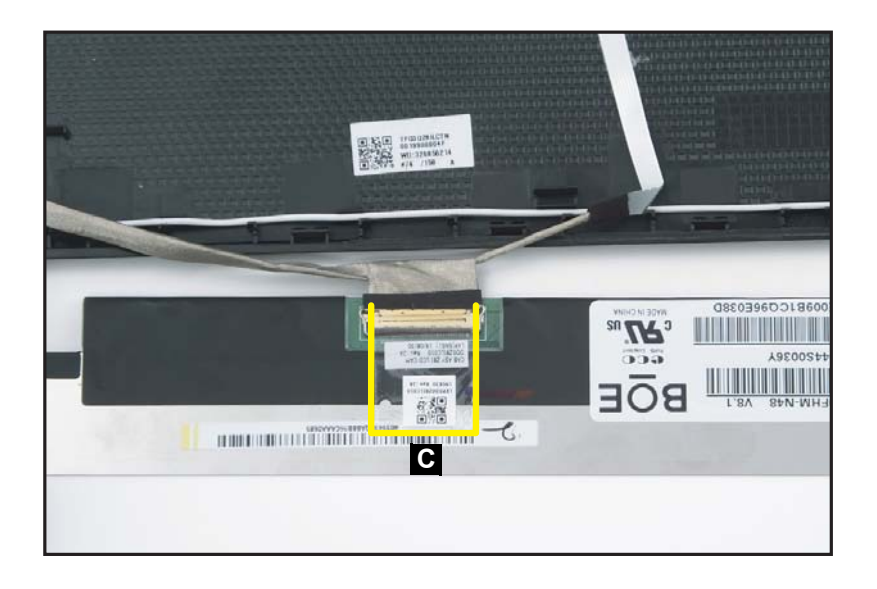

Figure 1-62. LCD Panel Removal

4. Release the eDP cable latch (Figure 1-63).

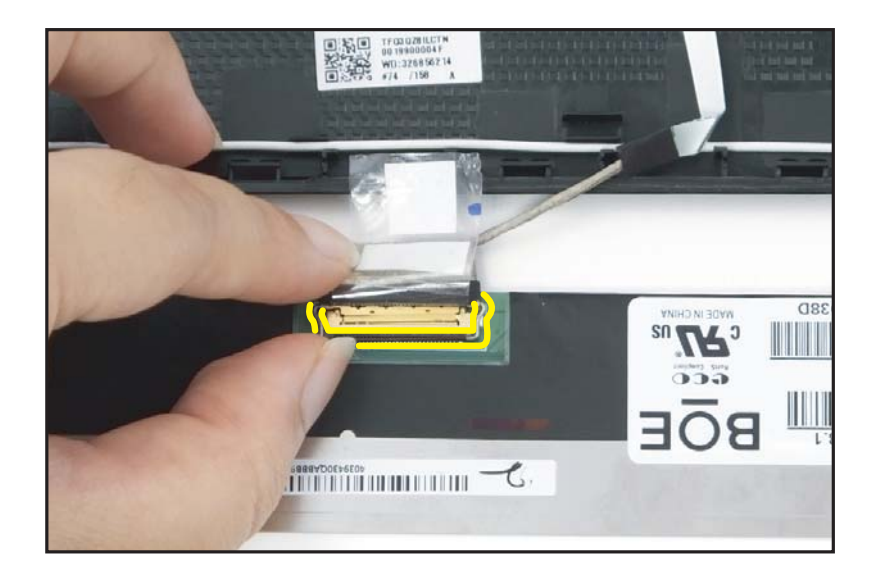

Figure 1-63. LCD Panel Removal

5. Disconnect the eDP cable from the LCD panel connector (D) (Figure 1-64).

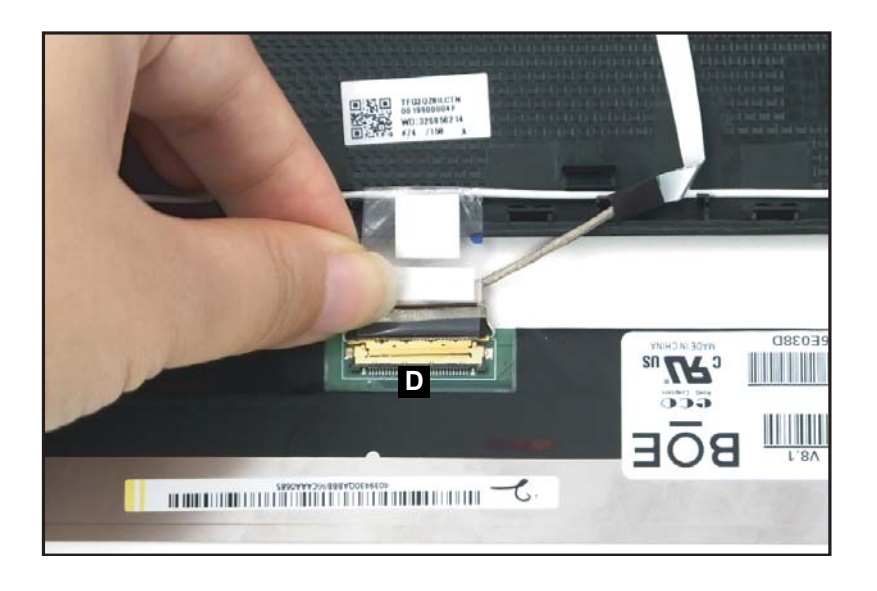

#### Figure 1-64. LCD Panel Removal

6. Remove the LCD panel.

### **A** CAUTION:

Make sure the eDP cable is moved away from the device to avoid damage during LCD Panel removal.

HDD SKU: Ensure that the **USB Board**, **Speakers**, **HDD Module**, **Touchpad Module**, and **LCD Module** have been disassembled prior removing the top assembly.

LTE and/or NFC SKUs: Ensure that the **USB Board**, **Speakers**, **LTE Board**, **NFC Module**, **Touchpad Module**, and **LCD Module** have been disassembled prior removing the top assembly.

#### ≡> NOTE:

The keyboard is included as part of the top assembly and can not be disassembled. In the event that the keyboard can no longer be used, replace the entire top assembly.

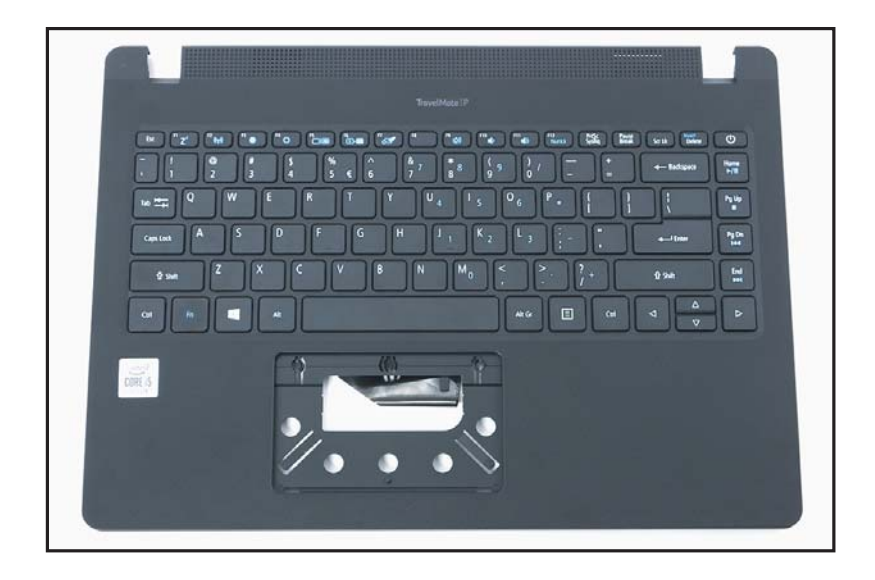

Figure 1-65. Top Assembly (Keyboard)

# Troubleshooting

This chapter shows you how to deal with common system problems. Read it before calling a technician if a problem occurs. Solutions to more serious problems require opening up the computer. Do not attempt to open the computer yourself; contact your dealer or authorized service center for assistance.

## Troubleshooting tips

This computer incorporates an advanced design that delivers on-screen error message reports to help you solve problems.

If the system reports an error message or an error symptom occurs, see "Error messages" below. If the problem cannot be resolved, contact your dealer.

## Error messages

If you receive an error message, note the message and take the corrective action. The following table lists the error messages in the alphabetical order together with the recommended course of action.

| Error Messages                             | Corrective Action                                                                                          |
|--------------------------------------------|----------------------------------------------------------------------------------------------------|
| CMOS battery bad                           | Contact your dealer or an authorized service center.                                                       |
| CMOS checksum error                        | Contact your dealer or an authorized service center.                                                       |
| Disk boot failure                          | Insert a system (bootable) disk, then press <b>Enter</b> to reboot.                                        |
| Equipment configuration<br>error           | Press <b>F2</b> (during POST) to enter BIOS utility, then press <b>Exit</b> in the BIOS utility to reboot. |
| Hard disk 0 error                          | Contact your dealer or an authorized service center.                                                       |
| Hard disk 0 extended type<br>error         | Contact your dealer or an authorized service center.                                                       |
| I/O parity error                           | Contact your dealer or an authorized service center.                                                       |
| Keyboard error or no<br>keyboard connected | Contact your dealer or an authorized service center.                                                       |
| Keyboard interface error                   | Contact your dealer or an authorized service center.                                                       |
| Memory size mismatch                       | Press <b>F2</b> (during POST) to enter BIOS utility, then press <b>Exit</b> in the BIOS utility to reboot. |

#### Table 1-1. Error Messages

If you still encounter problems after going through the corrective measures, please contact your dealer or an authorized service center for assistance.

# FRU (Field Replaceable Unit) List

Please contact your local service center to find out how to obtain the part or replace your device.

# **Exploded** Diagrams

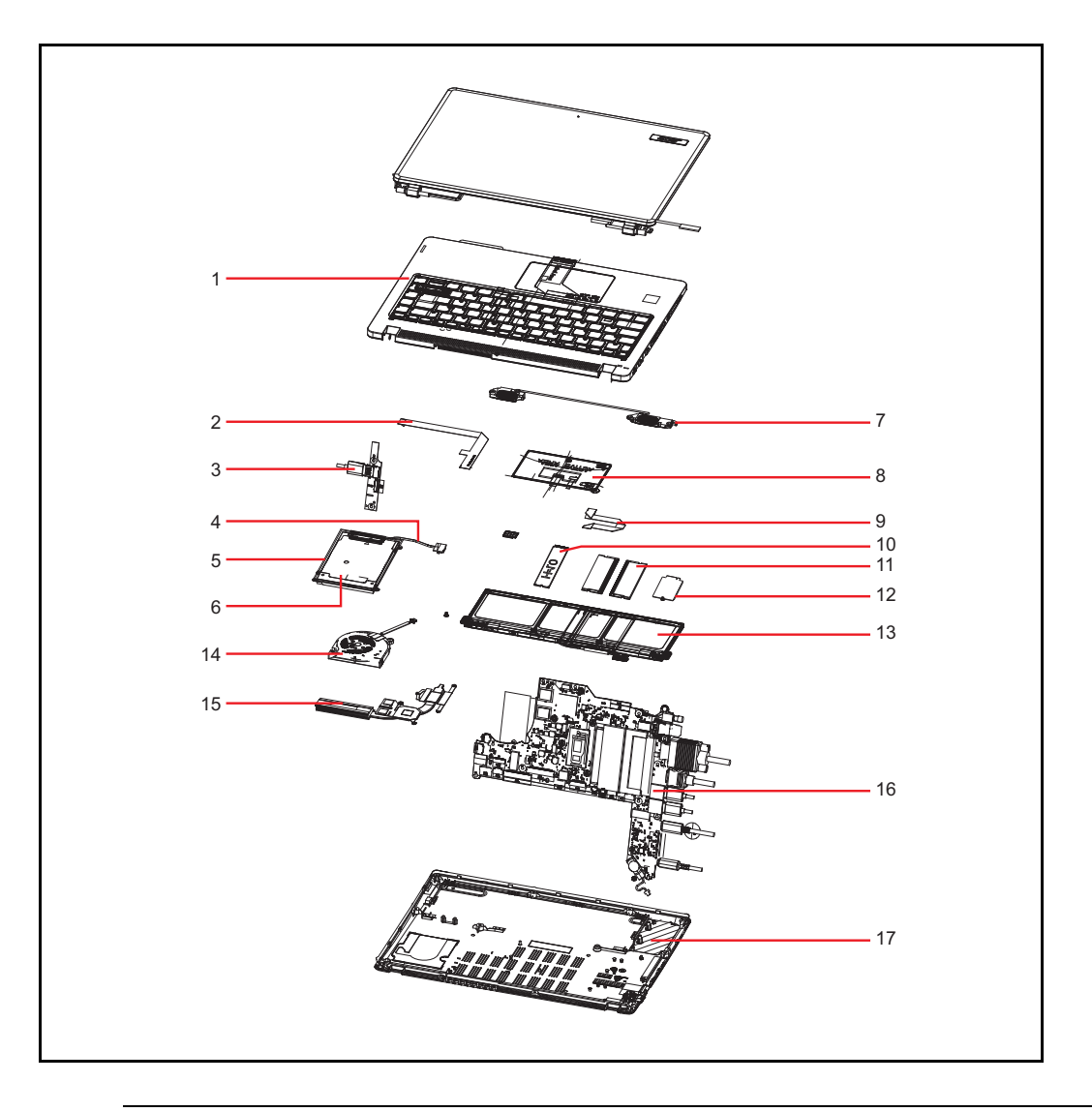

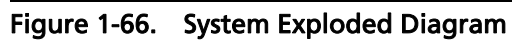

| Table 1-2. | System | Exploded | Diagram |
|------------|--------|----------|---------|
|------------|--------|----------|---------|

| No. | Description   | Acer Part No. |
|-----|---------------|---------------|
| 1   | Top Assembly  | 6B.VLJN7.001  |
| 2   | USB Board FFC | 50.VLEN7.004  |
| 3   | USB Board     | 55.VMNN7.001  |
| 4   | HDD Cable     | 50.VLEN7.001  |
| 5   | HDD Bracket   | 33.VMNN7.001  |
| 6   | HDD Module    | KH.50004.015  |
| 7   | Speakers      | 23.VMLN7.001  |

| Table 1-2. | System | Exploded | Diagram |
|------------|--------|----------|---------|
|------------|--------|----------|---------|

| No. | Description     | Acer Part No. |
|-----|-----------------|---------------|
| 8   | Touchpad Module | 56.VLWN7.001  |
| 9   | Touchpad FFC    | 50.VLEN7.003  |
| 10  | SSD Module      | KN.12807.029  |
| 11  | DIMM Module     | KN.4GB07.036  |
| 12  | WLAN Module     | KE.11X0N.006  |
| 13  | Battery Pack    | KT.00304.012  |
| 14  | Fan             | 23.VLLN7.001  |
| 15  | Heatsink        | 24.VLLN7.001  |
| 16  | Mainboard       | NB.VLF11.002  |
| 17  | Base Cover      | 60.VLWN7.001  |

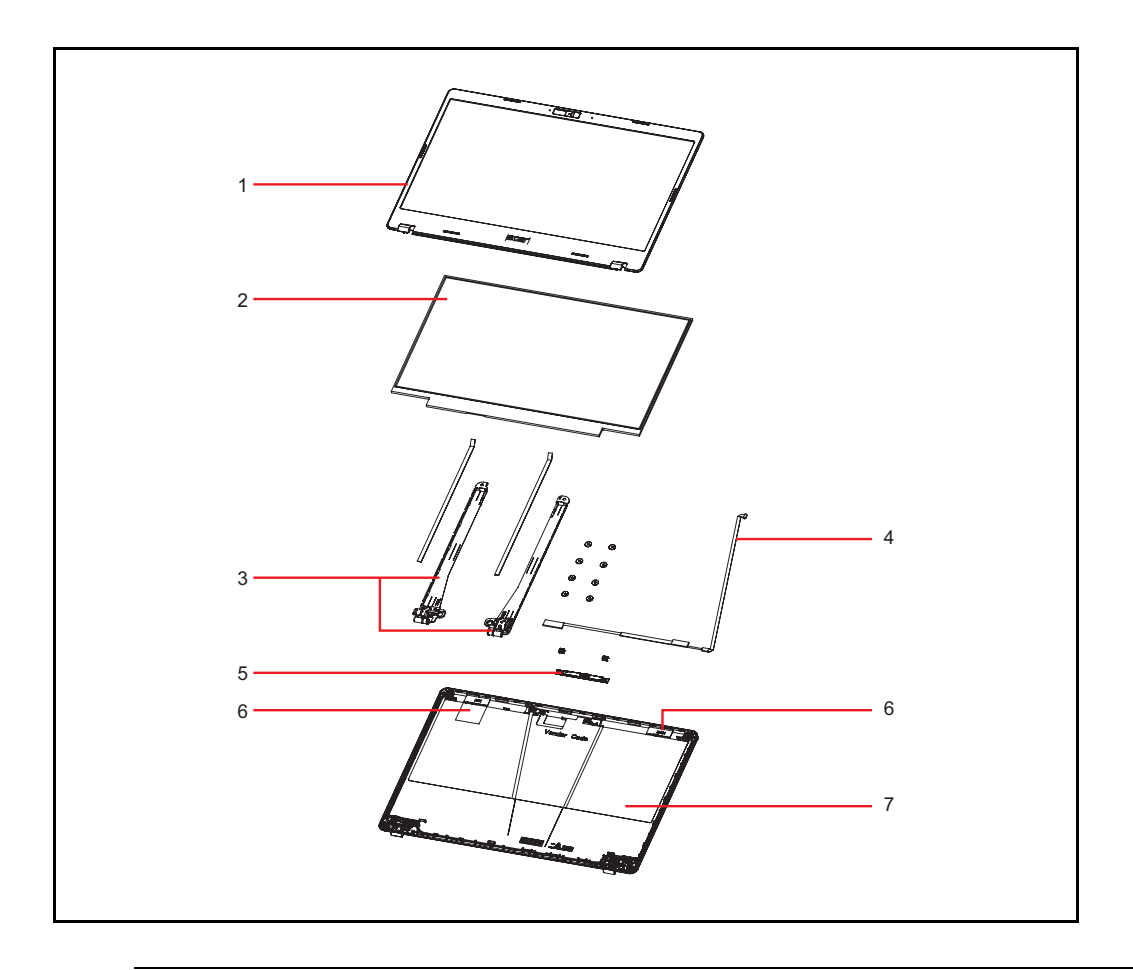

Figure 1-67. LCD Assembly Exploded Diagram

| Гable 1-3. | LCD Assembly | Exploded | Diagram |
|------------|--------------|----------|---------|
|------------|--------------|----------|---------|

| No. | Description             | Acer Part No. |
|-----|-------------------------|---------------|
| 1   | LCD Bezel               | 60.VLWN7.003  |
| 2   | LCD Panel               | KL.1400D.025  |
| 3   | LCD Hinge L             | 33.VLWN7.001  |
|     | LCD Hinge R             | 33.VLWN7.002  |
| 4   | eDP Cable               | 50.VLWN7.005  |
| 5   | Camera Module           | KS.0HD0Q.004  |
| 6   | WLAN Antenna (MAIN+AUX) | 50.VLWN7.001  |
| 7   | LCD Cover               | 60.VLWN7.002  |

# Updating your software

Please visit <u>http://go.acer.com/?id=17883</u>

## Removing your personal data

There are three options to choose from:

- Option 1: Select Start > Settings <sup>(3)</sup> > Update & Security <sup>(2)</sup> > Recovery. Under Reset this PC, select Get started. Open Recovery settings.
- Option 2: Restart your PC to get to the sign-in screen, then press and hold down the Shift key while you select the Power () icon > Restart in the lower-right corner of the screen. After your computer restarts, select Troubleshoot > Reset this PC.
- Option 3: Select **Start** ■, then press and hold down the **Shift key** while you select the **Power** () icon > **Restart** to restart your computer into Recovery Mode. After your computer restarts, select **Troubleshoot** > **Reset this PC**.